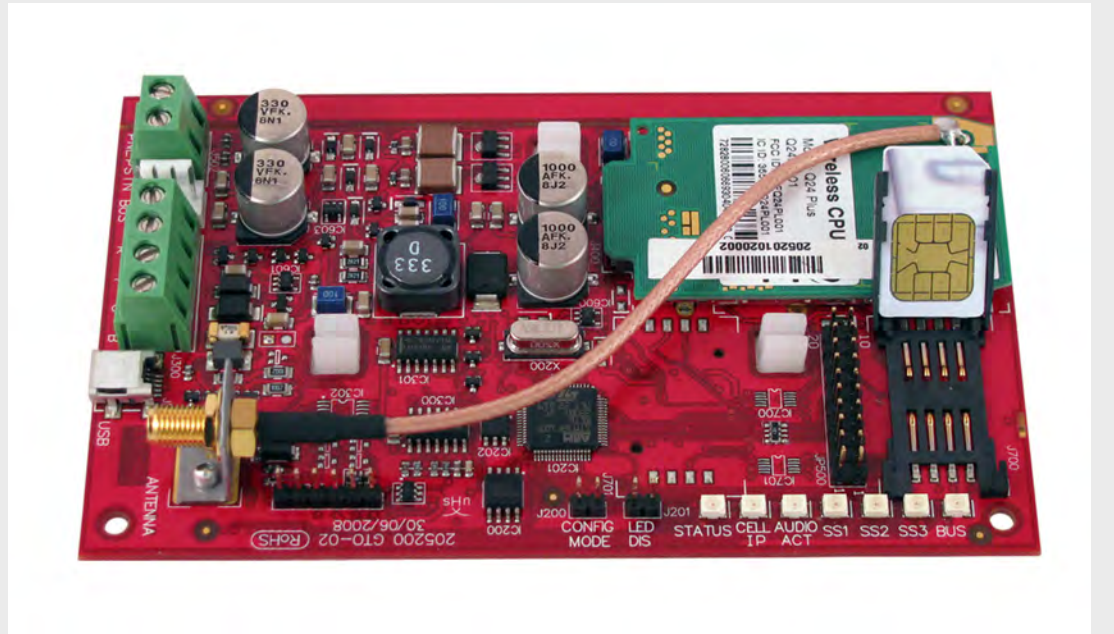

## **Conettix ITS-DX4020-G**

es Guía de instalación y funcionamiento

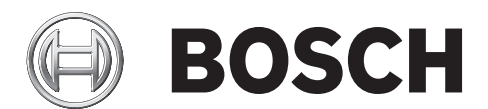

### Índice

| 1     | Introducción                                                                 | 5  |
|-------|------------------------------------------------------------------------------|----|
| 1.1   | Marcas                                                                       | 5  |
| 1.2   | Certificaciones y aprobaciones                                               | 5  |
| 1.3   | Especificaciones técnicas                                                    | 5  |
| 1.4   | Compatibilidad del panel de control                                          | 6  |
| 2     | Descripción general                                                          | 7  |
| 2.1   | Descripción del sistema                                                      | 7  |
| 2.2   | Descripción del dispositivo                                                  | 8  |
| 2.3   | Modos de funcionamiento                                                      | 9  |
| 2.4   | Opciones de configuración                                                    | 10 |
| 3     | Instalación                                                                  | 11 |
| 3.1   | Requisitos previos a la instalación                                          | 11 |
| 3.2   | Inserte la tarjeta SIM                                                       | 12 |
| 3.3   | Monte el ITS-DX4020-G en la caja del panel de control                        | 13 |
| 3.4   | Conecte el ITS-DX4020-G al panel de control                                  | 14 |
| 3.5   | Verifique la potencia de señal                                               | 17 |
| 4     | Configuración                                                                | 18 |
| 4.1   | Utilice el servicio de mensajes cortos (SMS) para configurar el ITS-DX4020-G | 18 |
| 4.1.1 | Entre en CONFIG MODE                                                         | 18 |
| 4.1.2 | Escriba el SMS de configuración                                              | 18 |
| 4.1.3 | Envíe el SMS de configuración                                                | 20 |
| 4.1.4 | Salga de from CONFIG MODE                                                    | 21 |
| 4.2   | Utilice una conexión USB para configurar el ITS-DX4020-G                     | 21 |
| 4.2.1 | Instale el controlador USB                                                   | 22 |
| 4.2.2 | Instale un programa de comunicación                                          | 22 |
| 4.2.3 | Acceda a la interfaz USB                                                     | 23 |
| 4.2.4 | Menú principal de USB                                                        | 24 |
| 4.2.5 | Menú de opciones de USB                                                      | 25 |
| 5     | Pruebas                                                                      | 30 |
| 6     | Actualización de firmware                                                    | 31 |
| 6.1   | Descargue el firmware más reciente                                           | 31 |
| 6.2   | Instale el firmware                                                          | 31 |
| 6.2.1 | Instale el firmware utilizando HyperTerminal                                 | 31 |
| 6.2.2 | Instale el firmware utilizando Tera Term                                     | 34 |
| 7     | Solución de problemas                                                        | 36 |
| 7.1   | Descripciones de los LED de diagnóstico                                      | 36 |
| 7.2   | Procedimientos de solución de problemas                                      | 40 |
| 7.2.1 | El ITS-DX4020-G no se enciende (no se ilumina ningún LED).                   | 40 |
|       |                                                                              |    |

| 7.2.2  | Inicialización                            | 40 |
|--------|-------------------------------------------|----|
| 7.2.3  | Hardware                                  | 40 |
| 7.2.4  | Firmware                                  | 40 |
| 7.2.5  | Registro de radio                         | 41 |
| 7.2.6  | Tarjeta SIM                               | 41 |
| 7.2.7  | Código PIN                                | 41 |
| 7.2.8  | Bus del panel de control                  | 41 |
| 7.2.9  | Falta de autorización                     | 42 |
| 7.2.10 | SMS de configuración no válido            | 42 |
| 7.2.11 | Autorización de carga de firmware         | 42 |
| 7.2.12 | No hay paquetes IP entrantes              | 43 |
| 7.2.13 | No se detecta el bus                      | 43 |
| 7.2.14 | Inicialización de radio: no hay señal GSM | 43 |
| 7.2.15 | Registro en la red GSM                    | 44 |
| 7.2.16 | Señal GSM inaceptable                     | 44 |
| 7.2.17 | Señal RF marginal                         | 44 |
| 7.2.18 | Problemas de recepción inalámbrica        | 44 |
|        |                                           |    |

### 1 Introducción

### 1.1 Marcas

- Microsoft, Windows 2000, XP, Vista y Windows 7 son marcas registradas o marcas de Microsoft Corporation en Estados Unidos u otros países.
- Molex es una marca registrada de Molex Incorporated.

### **1.2** Certificaciones y aprobaciones

El ITS-DX4020-G ha sido diseñado para cumplir las siguientes normas de certificación y aprobaciones:

| Región         | Certificación |                                                               |
|----------------|---------------|---------------------------------------------------------------|
| Australia      | A-Tick        | Aprobado                                                      |
| Europa         | CE            | - Seguridad EN60950                                           |
|                |               | <ul> <li>EN50130-4 Compatibilidad electromagnética</li> </ul> |
|                |               | <ul> <li>Emisiones radiadas/conducidas EN55022</li> </ul>     |
| Estados Unidos | FCC           | FCC, parte 15 Emisiones radiadas/conducidas                   |

### **1.3 Especificaciones técnicas**

Todos los terminales son de alimentación limitada.

| Especificaciones eléctricas       |                                                              |  |
|-----------------------------------|--------------------------------------------------------------|--|
| Corriente (funcionamiento):       | – En reposo: 65 mA                                           |  |
|                                   | - Alarma: 200 mA                                             |  |
| Tensión de funcionamiento:        | 12 Vcc                                                       |  |
| Fluctuación/Ruido:                | 200 mVpp máximo                                              |  |
| Puerto PSTN FSX:                  | Alimentación mínima de 17 V                                  |  |
| Radio:                            | Radio de banda cuádruple GSM                                 |  |
|                                   | - Europa: 900 MHz y 1800 MHz                                 |  |
|                                   | <ul> <li>Norteamérica: 850 MHz y 1900 MHz</li> </ul>         |  |
| Especificaciones medioambientales |                                                              |  |
| Entorno:                          | Interior                                                     |  |
| Humedad relativa:                 | de 5% a 93% (sin condensación)                               |  |
| Temperatura (en                   | de -10°C a +55°C (+14°F a +131°F)                            |  |
| funcionamiento):                  |                                                              |  |
| Especificaciones mecánicas        |                                                              |  |
| Dimensiones (Al. x An. x Pr.)     | 133 mm x 80 mm x 23 mm (5,2 pulg. x 3,1 pulg. x 1 pulg.)     |  |
| Antena:                           | <ul> <li>Antena omnidireccional de base magnética</li> </ul> |  |
|                                   | - Cable de 2,5 m (8,2 pies) con conector SMA                 |  |
| Tarjeta SIM:                      | SIM de 3 V/1,8 V (cumple con la recomendación GSM 11.12)     |  |
| USB:                              | Conector Mini-B                                              |  |

### **1.4** Compatibilidad del panel de control

- DS7200V2 Series<sup>1</sup> (versión de firmware 2.10 o posterior)
- DS7400XiV4<sup>2</sup> (versión de firmware 4.10 o posterior)
- Easy Series (versión de firmware 3.0 o posterior)
- GV2 Series (versión de firmware 7.07 o posterior)<sup>3</sup>
- GV3 Series<sup>4</sup>

<sup>1</sup>Consulte la documentación de su panel de control si desea ver las instrucciones de programación. Utilice las instrucciones de programación de red del DX4020 para programar el ITS-DX4020-G.

<sup>2</sup>Consulte la *Guía de referencia del panel de control del DS7400XiV4* (Ref.: 4998154963) y las *Notas de la versión DS7400XiV4 del panel de control* (Ref.: 4998154793) si desea ver las instrucciones de programación para programar el ITS-DX4020-G. Utilice las instrucciones de programación de red del DX4020 para programar el ITS-DX4020-G.

<sup>3</sup>GV2 Series se compone de los paneles de control D9412GV2, D7412GV2 y D7212GV2. Consulte la documentación de su panel de control si desea ver las instrucciones de programación. Utilice las instrucciones de programación de red del DX4020 para programar el ITS-DX4020-G.

<sup>4</sup> GV3 Series se compone de los paneles de control D9412GV3, D7412GV3 y D7212GV3. Consulte la documentación de su panel de control si desea ver las instrucciones de programación. Utilice las instrucciones de programación de red del DX4020 para programar el ITS-DX4020-G.

### 2 Descripción general

El ITS-DX4020-G permite la comunicación bidireccional por IP o por marcado telefónico a través de una red GPRS/GSM comercial. Las aplicaciones típicas son la notificación de eventos a una estación de control central y el acceso remoto a los paneles de control de intrusión de Bosch.

En instalaciones que utilizan una receptora RTC, el ITS-DX4020-G emplea GSM para llamar a la receptora y comunicarse utilizando Contact ID.

### 2.1 Descripción del sistema

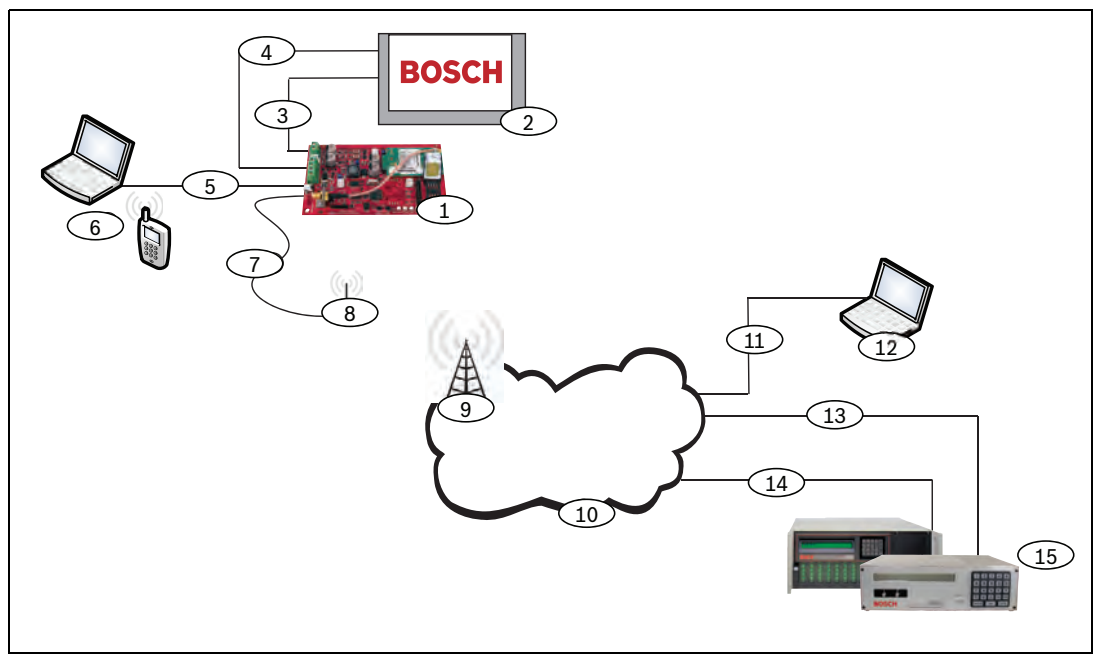

Figura 2.1 Descripción del sistema

| Leyenda | Descripción                                                                |
|---------|----------------------------------------------------------------------------|
| 1       | Comunicador GPRS/GSM ITS-DX4020-G                                          |
| 2       | Panel de control compatible                                                |
| 3       | Conexión del comunicador del panel de control (opcional)                   |
| 4       | Conexión de alimentación y bus del panel de control                        |
| 5       | USB tipo A (host) a cable USB Mini-B (dispositivo) (no incluido)           |
| 6       | Ordenador local o teléfono móvil capaz de enviar SMS para la configuración |
| 7       | Cable de antena                                                            |
| 8       | Antena de base magnética                                                   |
| 9       | Estación base en la red del operador inalámbrico                           |
| 10      | Internet, WAN, Ethernet, o red RTC                                         |
| 11      | Conexión de red del ordenador remoto                                       |
| 12      | Ordenador remoto ejecutando software de programación (RPS)                 |
| 13      | Conexión Ethernet                                                          |
| 14      | Conexión PSTN                                                              |
| 15      | Conettix D6600 con adaptador de red de serie o receptor Conettix D6100i    |

### 2.2 Descripción del dispositivo

Figura 2.2 muestra una descripción de la tarjeta de circuito impreso (PCB) del ITS-DX4020-G.

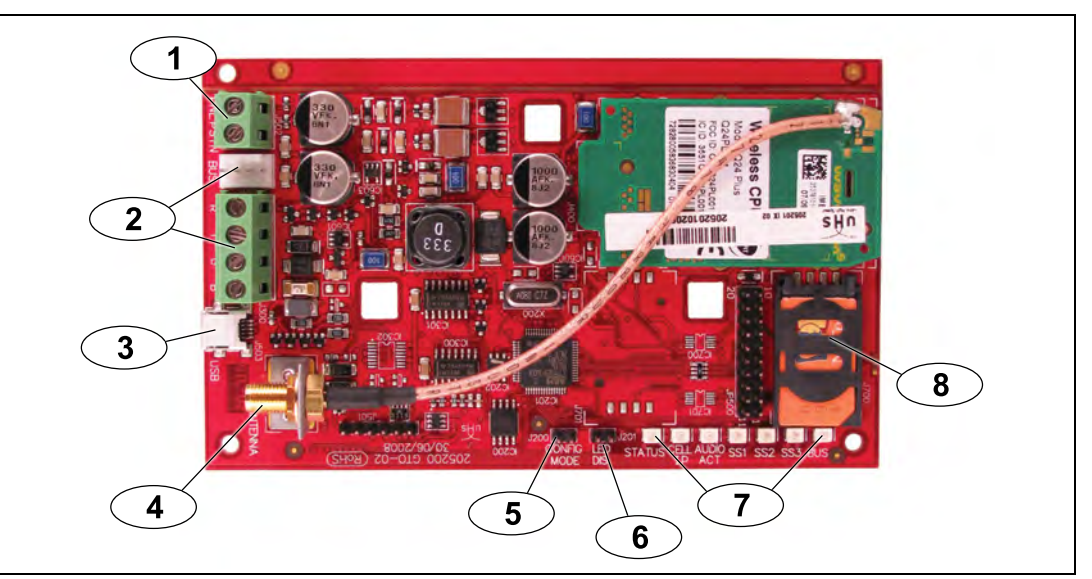

Figura 2.2 Descripción de la PCB del ITS-DX4020-G

| Leyenda | Descripción                                                                  |
|---------|------------------------------------------------------------------------------|
| 1       | Terminales PNL/PSTN (para el modo GSM/PSTN)                                  |
|         | Consulte Sección 2.3 Modos de funcionamiento, Página 9.                      |
| 2       | Conector Molex y terminales del bus (para el modo IP sobre GPRS)             |
|         | Consulte Sección 2.3 Modos de funcionamiento, Página 9.                      |
| 3       | Puerto USB Mini-B                                                            |
| 4       | ANTENNA Conector                                                             |
| 5       | Clavijas puente CONFIG MODE (J200)                                           |
| 6       | LED DIS (J201) Clavijas puente (LED desactivar clavijas puente)              |
| 7       | LED de diagnóstico. Si desea más información, consulte Tabla 7.2, Página 39. |
| 8       | Tarjeta SIM en el soporte de tarjeta                                         |

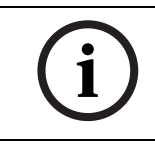

### ¡NOTA!

Para ahorrar energía, desactive los LED de diagnóstico colocando una ficha puente en las clavijas puente LED DIS. Si desea más información, consulte *Figura 2.2*.

### 2.3 Modos de funcionamiento

## (i)

;NOTA!

El modo IP sobre GPRS requiere una tarjeta SIM con plan de datos activado de un proveedor de telefonía móvil.

El ITS-DX4020-G permite tres modos de funcionamiento. Consulte *Tabla 2.1* si desea ver una descripción de cada modo.

### Modo IP sobre GPRS

### Descripción:

Este modo proporciona una conexión IP inalámbrica sobre la red GPRS.

El panel de control supervisa la ruta de comunicación a través del ITS-DX4020-G mediante latidos del panel de control o mediante informes de pruebas periódicos.

#### Conexiones de cable:

Conecte los terminales del bus en el panel de control y el ITS-DX4020-G. Consulte *Figura 3.3, Página 14.* 

### Paneles de control compatibles:

Consulte Sección 1.4 Compatibilidad del panel de control, Página 6.

### PSTN (Contact ID) sobre GSM

#### Descripción:

Este modo:

- Ofrece una opción de acceso dial-out (marcación externa) a GSM para instalaciones en las que el servicio GPRS no esté disponible.
- También se puede utilizar como una ruta de comunicación de reserva
- Sólo permite el formato de notificación Contact ID

**AVISO:** En los paneles de control que detecten un tono de marcado antes de marcar, desactive la detección del tono de marcado. El ITS-DX4020-G suministra tensión telefónica de 22 Vcc a 25 Vcc y frecuencias de tono de marcado estadounidenses (350 Hz+ 440 Hz).

### Conexiones de cable:

Conecte los terminales del teléfono R (timbre) y T (punta) del panel de control a los terminales PNL/PSTN en el ITS-DX4020-G.

Consulte Figura 3.4, Página 15.

### Paneles de control compatibles:

Todos. Consulte Sección 1.4 Compatibilidad del panel de control, Página 6.

Modo inalámbrico dual (modo predeterminado)

### Descripción:

Este modo combina los modos IP sobre GPRS y PSTN (Contact ID) sobre GSM.

### Conexiones de cable:

- Conecte los terminales del bus en el panel de control y el ITS-DX4020-G.
- Conecte los terminales del teléfono R (timbre) y T (punta) del panel de control a los terminales PNL/PSTN en el ITS-DX4020-G.

Consulte Figura 3.5, Página 16.

### Paneles de control compatibles:

Easy Series (versión de firmware 3.0 o posterior).

Tabla 2.1Modos de funcionamiento

### 2.4 Opciones de configuración

Se puede configurar el ITS-DX4020-G mediante uno de los dos métodos siguientes:

- Servicio de mensajes cortos (SMS). Consulte Sección 4.1 Utilice el servicio de mensajes cortos (SMS) para configurar el ITS-DX4020-G, Página 18.
- Interfaz de usuario USB. Consulte Sección 4.2 Utilice una conexión USB para configurar el ITS-DX4020-G, Página 21.

Se puede configurar en tres modos diferentes, según el panel de control. Si desea ver una lista de los modos que permiten los distintos paneles de control, consulte *Tabla 4.1, Página 18.* 

### 3 Instalación

### **3.1** Requisitos previos a la instalación

Antes de instalar el ITS-DX4020-G, asegúrese de que se cumplen los siguientes requisitos previos:

- Antes de instalar el ITS-DX4020-G en un sistema existente, informe al operador y a la autoridad local.
- Antes de instalar el ITS-DX4020-G, desconecte toda la alimentación del sistema (CA y batería de reserva).
- Cuando seleccione una ubicación de montaje en la caja, asegúrese de que hay espacio suficiente alrededor del ITS-DX4020-G, el panel de control y otros componentes situados en el interior de la caja.
- Si va a montar el ITS-DX4020-G en una caja independiente, asegúrese de que todo el cableado externo entre las cajas y el que tenga su origen en ellas esté dentro de un conducto metálico con una longitud inferior a 6 m (20 pies).
- Si desea ver las instrucciones de instalación específicas del panel de control, consulte la documentación del panel de control.
- Póngase en contacto con la estación de control central para consultar los ajustes de dirección IP de destino y número de puerto. Facilite a la estación de control central el ajuste de frecuencia de sondeo.

### 3.2 Inserte la tarjeta SIM

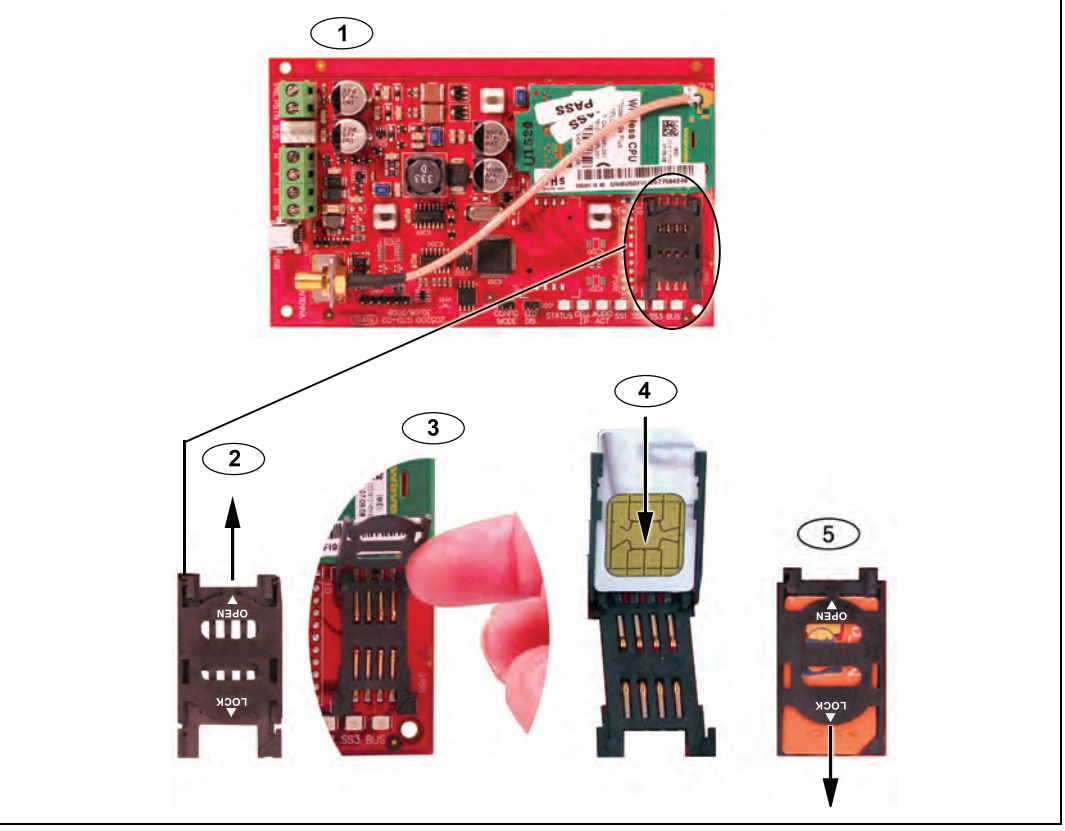

Figura 3.1 Descripción de la tarjeta SIM y el soporte de tarjeta

| Leyenda | Descripción                                                                  |
|---------|------------------------------------------------------------------------------|
| 1       | Orientación de la tarjeta SIM                                                |
| 2       | Instrucción para el desbloqueo de la puerta del soporte de tarjeta SIM       |
| 3       | Instrucción para la apertura de la puerta del soporte de tarjeta SIM         |
| 4       | Instrucción para la inserción de la tarjeta SIM                              |
| 5       | Instrucción para el cierre y bloqueo de la puerta del soporte de tarjeta SIM |

1. Sujete el comunicador ITS-DX4020-G tal como se muestra en Figura 3.1.

2. Deslice la puerta del soporte de tarjeta SIM hacia arriba para desbloquearla.

- 3. Levante la puerta del soporte de tarjeta SIM.
- Inserte la tarjeta SIM en las guías de la puerta del soporte de tarjeta.
   El borde dentado debe estar separado de la bisagra y los contactos deben colocarse tal como se muestra en *Figura 3.1*.
- 5. Cierre la puerta del soporte de tarjeta y a continuación deslícela apartándola de la bisagra para bloquearla.

### 3.3 Monte el ITS-DX4020-G en la caja del panel de control

Consulte Figura 3.2, Página 13.

1. Monte el ITS-DX4020-G en la caja del panel de control utilizando los tornillos de montaje suministrados.

Utilice cualquiera de los patrones de montaje de tres orificios estándar de la caja del panel de control. Si es necesario, retire las tres salidas. Si es necesario, utilice el soporte de montaje D137 (no incluido) para montar el ITS-DX4020-G en la caja del panel de control.

2. Coloque la antena magnética en posición vertical sobre la parte superior de la caja del panel de control o sobre otra superficie metálica.

;NOTA!

La antena debe colocarse sobre una superficie metálica para que funcione correctamente.

3. Conecte el cable de la antena al ITS-DX4020-G.

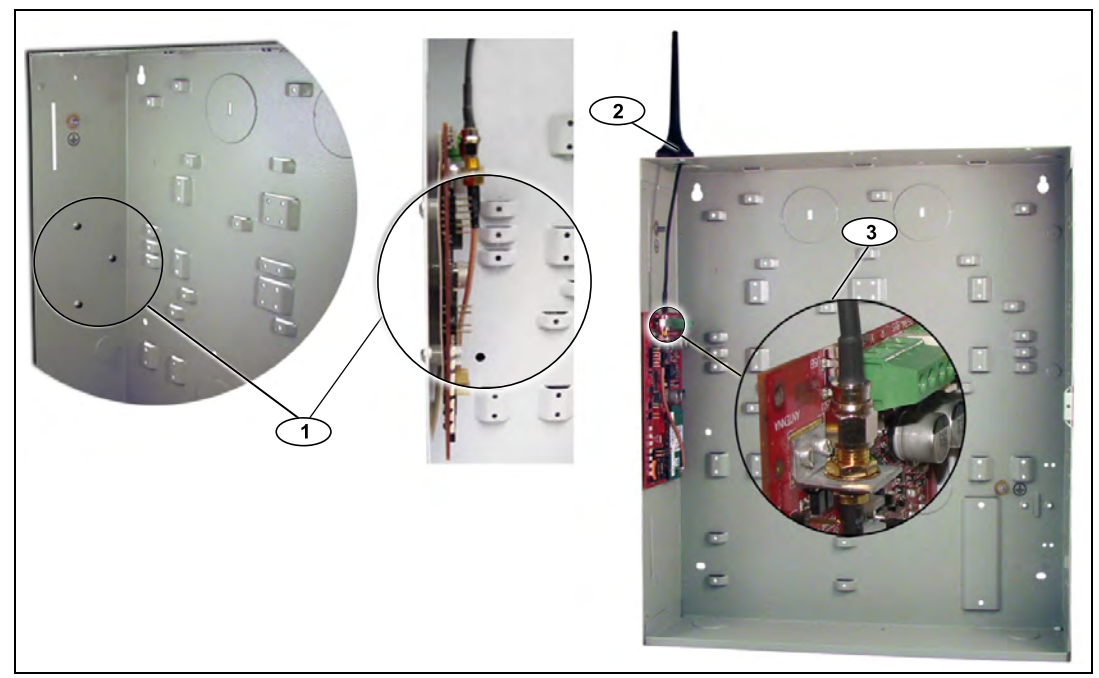

Figura 3.2 Ejemplo de ubicación de montaje en la caja del panel de control

| Leyenda | Descripción                                                                                                    |
|---------|----------------------------------------------------------------------------------------------------|
| 1       | Ejemplo de ubicación de montaje e ITS-DX4020-G montado en esa ubicación con los tornillos de montaje suministrados        |
| 2       | Antena magnética (montaje en la parte superior de la caja); dirija el cable de la antena a través de la salida de la caja |
| 3       | Conector ANTENNA en ITS-DX4020-G                                                                                          |

### 3.4 Conecte el ITS-DX4020-G al panel de control

Según el modo de funcionamiento seleccionado, consulte *Figura 3.3* a continuación, *Figura 3.4*, *Página 15* o *Figura 3.5*, *Página 16* para obtener información sobre las conexiones de cables.

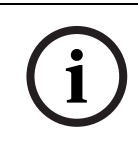

### ¡NOTA!

Los terminales del bus se muestran sólo en un orden. El orden de los terminales es específico del tipo de panel de control. Consulte la documentación del panel de control si desea más información.

Si desea más información sobre los modos de funcionamiento, consulte Sección 2.3 Modos de funcionamiento, Página 9.

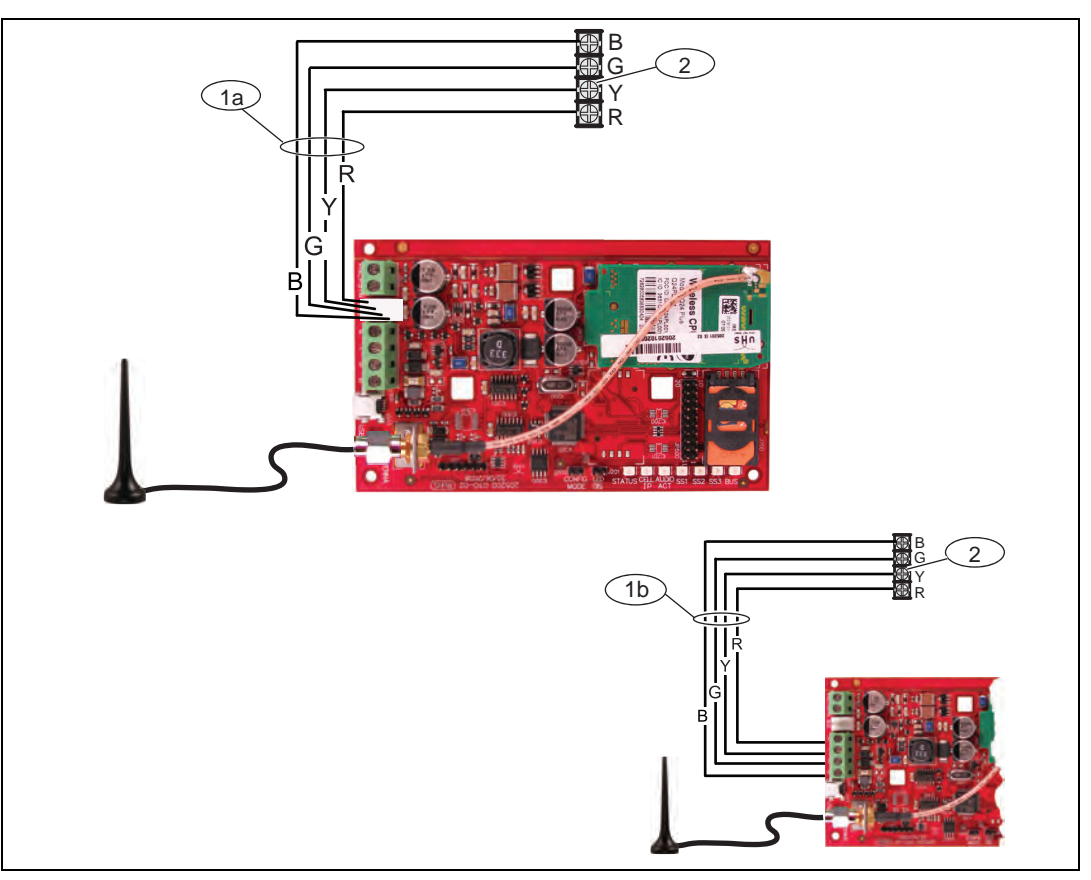

Figura 3.3 Conexiones para el modo IP sobre GPRS

| Leyenda | Descripción                                                                     |
|---------|---------------------------------------------------------------------------------|
| 1a      | Conexión del bus del ITS-DX4020-G al panel de control utilizando el cable Molex |
|         | suministrado                                                                    |
| 1b      | Conexión del bus del ITS-DX4020-G al panel de control utilizando los terminales |
|         | de alimentación del bus                                                         |
| 2       | Terminales de alimentación del bus del panel de control                         |

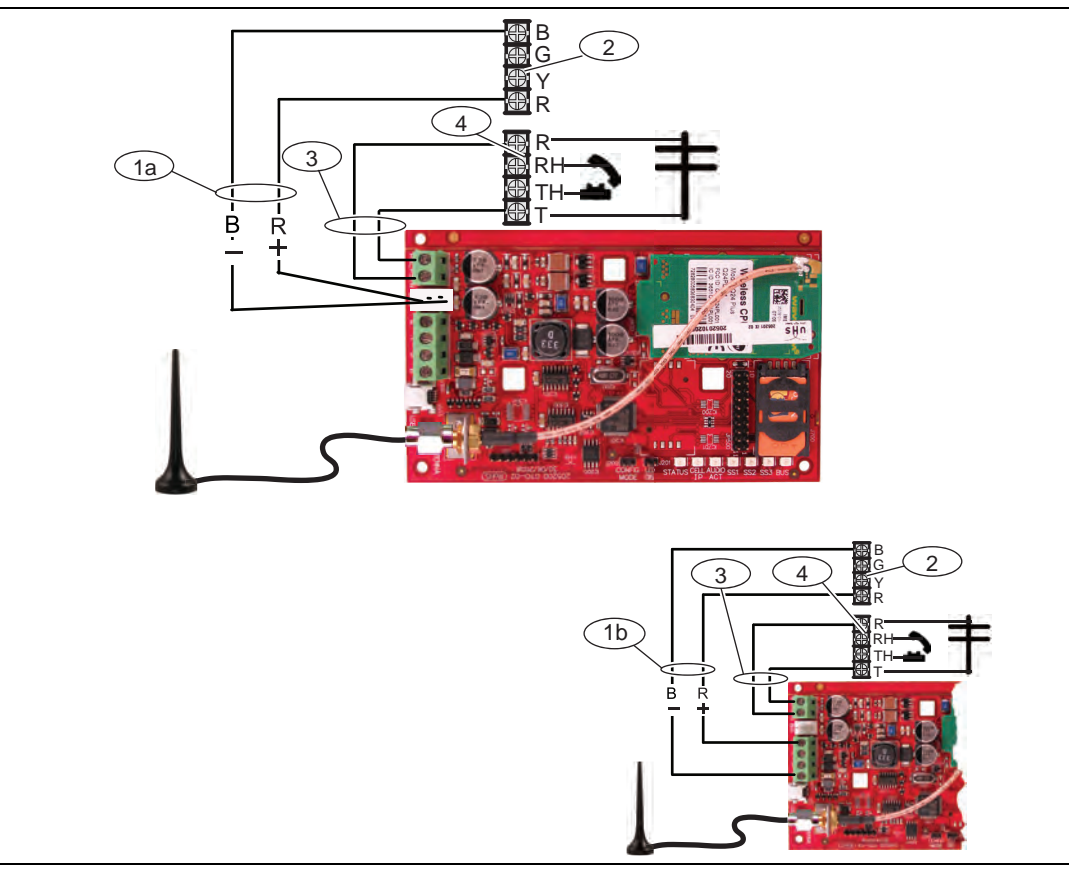

Figura 3.4 Conexiones para el modo PSTN (Contact ID) sobre GSM

| Leyenda | Descripción                                                                      |
|---------|----------------------------------------------------------------------------------|
| 1a      | Conexión de alimentación del ITS-DX4020-G al panel de control (sólo 12 Vcc)      |
|         | utilizando el cable Molex suministrado                                           |
| 1b      | Conexión de alimentación del ITS-DX4020-G al panel de control (sólo 12 Vcc)      |
|         | utilizando los terminales del bus                                                |
| 2       | Terminales del bus del panel de control                                          |
| 3       | Conexión PNL/PSTN del ITS-DX4020-G al panel de control                           |
| 4       | Terminales telefónicos del panel de control (conectar a los terminales de timbre |
|         | [R] y punta [T])                                                                 |

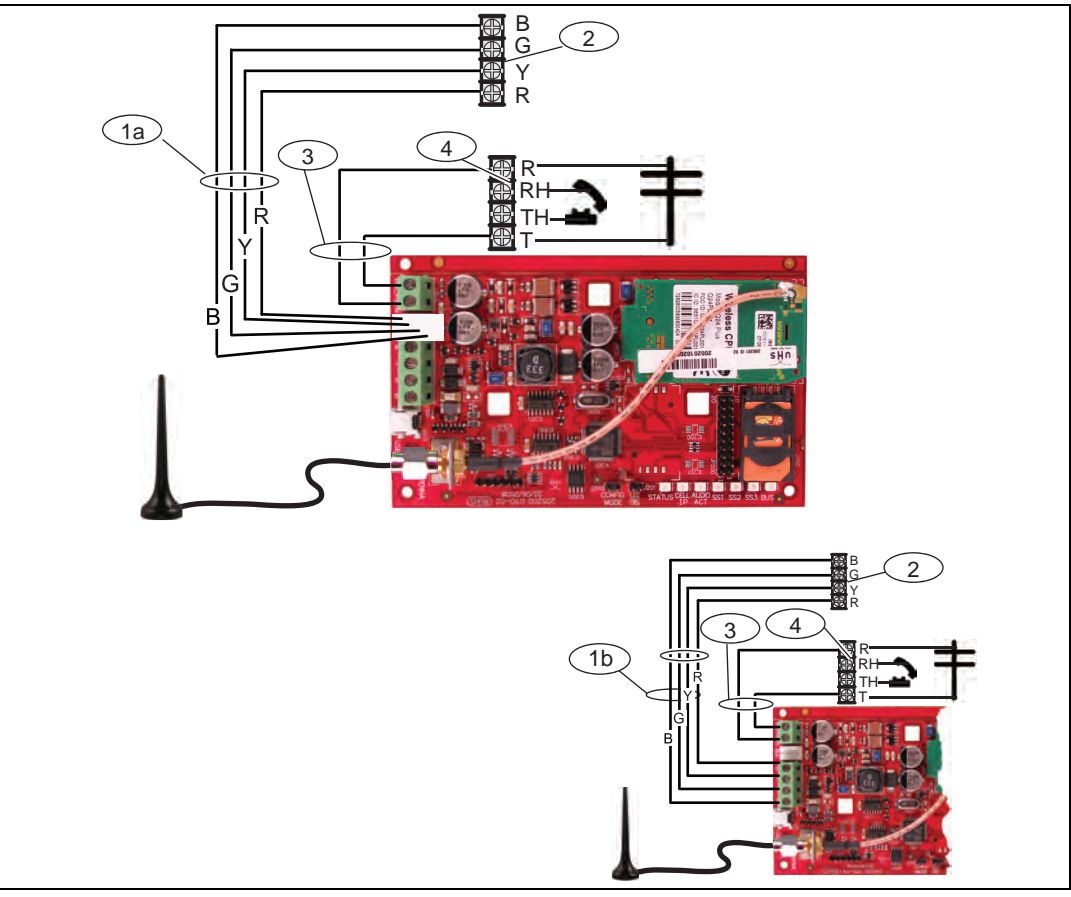

| Leyenda | Descripción                                                                      |
|---------|----------------------------------------------------------------------------------|
| 1a      | Conexión del bus del ITS-DX4020-G al panel de control utilizando el cable Molex  |
|         | suministrado                                                                     |
| 1b      | Conexión del bus del ITS-DX4020-G al panel de control utilizando el conector     |
|         | Molex suministrado y los terminales de alimentación del bus                      |
| 2       | Terminales de alimentación del panel de control                                  |
| 3       | Conexión PNL/PSTN del ITS-DX4020-G al panel de control                           |
| 4       | Terminales telefónicos del panel de control (conectar a los terminales de timbre |
|         | [R] y punta [T])                                                                 |

### **3.5** Verifique la potencia de señal

Conecte la alimentación al ITS-DX4020-G y espere 30 segundos. Si cualquiera de los LED emite un doble parpadeo, consulte *Tabla 7.2, Página 39* y continúe cuando se resuelva el problema del doble parpadeo.

Verifique los LED de potencia de señal (SS1, SS2 y SS3):

- Si la potencia de señal es buena o superior (consulte *Tabla 3.1, Página 17*), vaya a Sección 4 Configuración, Página 18.
- Si la potencia de señal es inaceptable o inferior (consulte Tabla 3.1, Página 17), compruebe si existen posibles causas de interferencia de señal en el lugar de instalación.

Consulte los niveles de potencia de señal en Tabla 3.1.

|                                                                                    |              | LED       |           |           |
|------------------------------------------------------------------------------------|--------------|-----------|-----------|-----------|
| Potencia de señal                                                                  |              | SS1       | SS2       | SS3       |
| Inaceptable: no hay lectura (el<br>módem está restableciéndose o<br>registrándose) | X            | Apagado   | Apagado   | Apagado   |
| Intento de registro en la red GSM.                                                 | X            | Parpadeo  | Apagado   | Apagado   |
| Inaceptable: < -89 dBm                                                             | X            | Encendido | Apagado   | Apagado   |
| Marginal: de -89 dBm a -83 dBm                                                     | X            | Encendido | Parpadeo  | Apagado   |
| <b>Buena:</b> de -83 dBm a -77 dBm                                                 | <b>~</b>     | Encendido | Encendido | Apagado   |
| Muy buena: de -77 dBm a -69 dBm                                                    | <b>~ ~</b>   | Encendido | Encendido | Parpadeo  |
| Excelente: > -69 dBm                                                               | $\checkmark$ | Encendido | Encendido | Encendido |

Tabla 3.1 Niveles de potencia de señal

### 4 Configuración

El ITS-DX4020-G permite la configuración mediante SMS o conexión USB. Se puede configurar en tres modos diferentes, según el panel de control. Si desea ver una lista de los modos permitidos por los distintos paneles de control, consulte *Tabla 4.1, Página 18*.

| Panel de control | GPRS (IP) | PSTN (Contact ID)<br>sobre GSM | DUAL |
|------------------|-----------|--------------------------------|------|
| Easy Series      | ✓         | ✓                              | ~    |
| GV2 Series       | ✓         |                                |      |
| DS7240V2 Series  | ✓         | ✓                              |      |
| DS7400xiV4       | <b>~</b>  | ✓                              |      |

 Tabla 4.1
 Modos permitidos por el panel de control

4.1

## Utilice el servicio de mensajes cortos (SMS) para configurar el ITS-DX4020-G

El ITS-DX4020-G permite la configuración mediante SMS. Se puede enviar el SMS al ITS-DX4020-G a través del teléfono móvil. La cadena SMS tiene un formato específico. Si el mensaje de configuración supera los 160 caracteres, es necesario enviar varios mensajes. Consulte *Sección 4.1.2 Escriba el SMS de configuración, Página 18* si desea información detallada.

Cuando el ITS-DX4020-G recibe la parte válida final de un mensaje SMS, acepta la configuración. El ITS-DX4020-G espera hasta que las clavijas puente CONFIG MODE se cortocircuiten con la ficha puente suministrada.

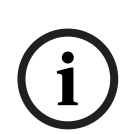

### ¡NOTA!

Para permitir la recepción de datos de SMS, las clavijas puente CONFIG MODE deben cortocircuitarse con la ficha puente suministrada. Consulte *Tabla 4.6*, *Página 20* para obtener información sobre la actividad de los LED.

Si las clavijas puente CONFIG MODE no están cortocircuitadas, los datos de SMS entrantes se desechan.

### 4.1.1 Entre en CONFIG MODE

¡NOTA!

Asegúrese de que las clavijas puente CONFIG MODE están cortocircuitadas con la ficha puente suministrada. Los LED STATUS, CELL IP y AUDIO ACT inician un patrón de secuencia.

### 4.1.2 Escriba el SMS de configuración

Utilice la plantilla de SMS adecuada para el modo de funcionamiento seleccionado y escriba el mensaje SMS de configuración en su teléfono móvil. El SMS sólo puede contener 160 caracteres. Consulte Sección Múltiples mensajes SMS (para mensajes con más de 160 caracteres), Página 20 si desea instrucciones sobre cómo enviar una configuración con varios SMS.

Las siguientes plantillas muestran sólo las ID de configuración esenciales. Si desea ver más ID de configuración, consulte *Tabla 4.10, Página 29*.

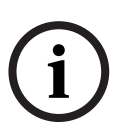

Separe cada par ID o valor con un salto de línea (<LF>), retorno de carro (<CR>) o punto y coma (;). Para permitir la extensión de la configuración en múltiples mensajes, cada SMS comienza con el número de secuencia seguido por el carácter de salto de línea (<LF>), retorno de carro (<CR>) o punto y coma (;).

Consulte Tabla 4.1 si desea información sobre los modos que permite su panel de control.

#### Modo IP sobre GPRS y modo inalámbrico dual

| ID                      | Descripción                                                          | SMS de muestra          |
|-------------------------|----------------------------------------------------------------------|-------------------------|
| %1                      | Número de secuencia de SMS 1 <sup>1</sup>                            | %1                      |
| 1=                      | Contraseña actual (de 4 a 15 caracteres);                            | 1=4020G<br>10=basic.m2m |
|                         | predeterminada = 4020G                                               | 14=88                   |
| 10=                     | Nombre del punto de acceso a GPRS (APN); de 1 a 63                   | 17=2<br>!               |
|                         | caracteres                                                           |                         |
| 14=                     | - 13 o 14 (DS7400XiV4)*                                              |                         |
|                         | - 88 (GV2 Series, GV3 Series)                                        |                         |
|                         | – 92 (GV3 Series)                                                    |                         |
|                         | - <b>134</b> (Easy Series v3, DS7200V2 Series)                       |                         |
|                         | *Configure el parámetro 18 si selecciona un valor de 13 o 14         |                         |
| 17=                     | Ruta de comunicación:                                                |                         |
|                         | - 1 = Ambos <sup>2</sup> (predeterminado)                            |                         |
|                         | – 2 = IP sobre GPRS                                                  |                         |
|                         | <ul> <li>3 = PSTN (Contact ID) sobre GSM</li> </ul>                  |                         |
| !                       | Final de la configuración                                            |                         |
| <sup>1</sup> El símbolo | % inicia el contenido del mensaje de configuración SMS. Todos los da | atos anteriores al      |
| símbolo % s             | e desechan. El símbolo % va seguido directamente por el número de se | ecuencia del mensaje    |
| (de 1 a 3).             |                                                                      |                         |

<sup>2</sup> Seleccione **1 (Ambos)** para el modo inalámbrico dual.

 Tabla 4.2
 Configuración SMS del modo IP sobre GPRS y del modo inalámbrico dual

#### Modo PSTN (Contact ID) sobre GSM

| ID                    | Descripción                                                                                                    | SMS de muestra          |
|-----------------------|----------------------------------------------------------------------------------------------------|-------------------------|
| %1                    | Número de secuencia de SMS 1                                                                                                    | %1                      |
| 1=                    | Contraseña actual (de 4 a 15 caracteres); <b>predeterminada</b><br>= 4020G                                                            | 1=4020G<br>14=0<br>17=3 |
| 14=                   | Dirección del bus del panel de control 0 para ajustarlo en el modo PTSN (Contact ID) sobre GSM                                        | · !                     |
| 17=                   | Ruta de comunicación:<br>– 1 = Ambos <b>(predeterminado)</b><br>– 2 = IP sobre GPRS<br>– 3 = PSTN (Contact ID) sobre GSM <sup>1</sup> |                         |
| !                     | Final de la configuración                                                                                                    |                         |
| <sup>1</sup> Seleccio | one <b>3 (PSTN (Contact ID) sobre GSM)</b> para el modo inalámbrico dual                                                              | •                       |

Tabla 4.3 Configuración SMS del modo PSTN (Contact ID) sobre GSM

| ID                                                | Descripción                                             | SMS de muestra                                                            |
|---------------------------------------------------|---------------------------------------------------------|---------------------------------------------------------------------------|
| %1 <lf></lf>                                      | Número de secuencia de SMS 1                            | %1                                                                        |
| 1=4020G <lf></lf>                                 | Contraseña actual                                       | 1=4020G<br>2=secret123                                                    |
| 2=secret123 <lf></lf>                             | Nueva contraseña (distingue<br>mayúsculas y minúsculas) | 3=123456,4343<br>10=basic.m2m<br>11=user@telco.com<br>12=password<br>45=1 |
| 3=123456,4343 <lf></lf>                           | PUK y nuevo PIN de la tarjeta<br>SIM                    | 16=01020304050607080910111213141516                                       |
| 10=basic.m2m <lf></lf>                            | (Nombre del punto de acceso)<br>APN                     |                                                                           |
| 11=user@telco.com <lf></lf>                       | Nombre de usuario de GPRS                               |                                                                           |
| 12=password <lf></lf>                             | Contraseña de GPRS                                      |                                                                           |
| 15=1 <lf></lf>                                    | Habilitar cifrado AES                                   |                                                                           |
| 16=01020304050607080910<br>111213141516 <lf></lf> | Clave AES de muestra                                    |                                                                           |

#### Múltiples mensajes SMS (para mensajes con más de 160 caracteres)

**Tabla 4.4**Ejemplo de SMS doble, parte 1

| ID               | Descripción                  | SMS de muestra           |
|------------------|------------------------------|--------------------------|
| %2 <lf></lf>     | Número de secuencia de SMS   | 0/ 0                     |
| 14=134 <lf></lf> | Dirección de bus de opciones | <sup>762</sup><br>14=134 |
| !                | Final de la configuración    |                          |

**Tabla 4.5**Ejemplo de SMS doble, parte 2

### 4.1.3 Envíe el SMS de configuración

- 1. Envíe la configuración de SMS al número de teléfono de la tarjeta SIM. La transmisión puede tardar varios minutos. Como el puente CONFIG está activado, el ITS-DX4020-G espera un SMS hasta que se recibe un mensaje.
- 2. Observe los LED del ITS-DX4020-G.

Cuando todos los LED inician un patrón de secuencia, el ITS-DX4020-G está configurado correctamente. Si desea más información, consulte *Tabla 4.6*.

|      |                                                                                                    | Estado de los LED |               |               |                       |               |               |               |
|------|----------------------------------------------------------------------------------------------------|-------------------|---------------|---------------|-----------------------|---------------|---------------|---------------|
|      | Estado                                                                                                  | STATUS            | CELL<br>IP    | AUDIO         | SS1                   | SS2           | SS3           | BUS           |
| 1    | No se recibió la autorización del<br>panel de control.                                                  | $\rightarrow$     | $\rightarrow$ | $\rightarrow$ | Potencia d            | e señal GS    | M             | Apagado       |
| 2    | El instalador tiene autorización para<br>el modo de configuración o no es<br>necesaria la autorización. | $\rightarrow$     | $\rightarrow$ | $\rightarrow$ | Potencia de señal GSM |               | Encendido     |               |
| 3    | Se recibió un SMS no válido.                                                                            | $\rightarrow$     | $\rightarrow$ | $\rightarrow$ | Parpadeo              | Parpadeo      | Parpadeo      | Parpadeo      |
| 4    | Se recibió un SMS válido<br>autorizando la configuración.                                               | $\rightarrow$     | $\rightarrow$ | $\rightarrow$ | $\rightarrow$         | $\rightarrow$ | $\rightarrow$ | $\rightarrow$ |
| Clav | Clave: $\rightarrow$ = Secuencia de LED, de izquierda a derecha.                                        |                   |               |               |                       |               |               |               |

| Tabla 4.6 Estados de LED del modo de configuración (puente J200 instalad | (ot |
|--------------------------------------------------------------------------|-----|
|--------------------------------------------------------------------------|-----|

## i)

¡NOTA!

Si los LED indican un SMS no válido, retire el puente de configuración y repita los pasos de *Sección 4.1.1 Entre en CONFIG MODE, Página 18.* 

Si los LED continúan indicando un SMS no válido, el SMS de configuración podría ser incorrecto. Asegúrese de que el SMS de configuración contiene la información correcta o utilice la conexión USB para configurar el ITS-DX4020-G.

4.1.4

### Salga de from CONFIG MODE

- Retire la ficha puente de las clavijas puente CONFIG MODE. El ITS-DX4020-G se reinicia.
- 2. Verifique el estado del LED CELL IP para ver si el ITS-DX4020-G se puede comunicar con el receptor de la estación central.

Si desea más información, consulte Tabla 4.7.

| Estado del LED | Estado                                                                                                   |
|----------------|----------------------------------------------------------------------------------------------------|
| CELL IP        |                                                                                                    |
| Apagado        | El ITS-DX4020-G no está conectado a la red GPRS.                                                         |
| Parpadeo       | El ITS-DX4020-G está conectado a la red GPRS, pero no está conectado al receptor de la estación central. |
| Encendido      | El ITS-DX4020-G está conectado al receptor de la estación central a través                               |
|                | de la red GPRS.                                                                                          |

Tabla 4.7 Estado del LED CELL IP

### 4.2

### Utilice una conexión USB para configurar el ITS-DX4020-G

Puede utilizar una conexión USB del ordenador portátil o de sobremesa al ITS-DX4020-G para configurar el ITS-DX4020-G in situ.

Antes de poder acceder a la interfaz de usuario USB, debe instalar el archivo **ITS-DX4020-G.inf** en el ordenador de sobremesa o portátil de destino. El archivo ITS-DX4020-G.inf se encuentra en el CD-ROM suministrado o en el sitio Web de Bosch Security Systems, Inc. Sólo es necesario instalar este archivo una vez en el ordenador de sobremesa o portátil de destino.

### ¡NOTA!

Puede descargar el archivo ITS-DX4020-G.inf más reciente del sitio Web de Bosch Security Systems, Inc., http://www.boschsecurity.com/startpage/html/index.htm.

### 4.2.1 Instale el controlador USB

#### ¡NOTA!

i

Si el ordenador de sobremesa o portátil de destino tiene un único puerto USB, sólo es necesario instalar el controlador USB una vez.

Si el ordenador de sobremesa o portátil de destino tiene varios puertos USB, es necesario instalar el controlador USB cada vez que el ITS-DX4020-G se conecte a un nuevo puerto USB.

1. Asegúrese de que las clavijas puente CONFIG MODE están cortocircuitadas con la ficha puente suministrada.

Consulte Figura 2.2, Página 8.

- 2. Conecte la alimentación del ITS-DX4020-G (12 Vcc).
- Conecte el ITS-DX4020-G al ordenador de sobremesa o portátil de destino utilizando un cable de USB a mini USB (conector de 5 clavijas mini-B) (no suministrado).
   Se abrirá la ventana Asistente de nuevo hardware encontrado. Siga las instrucciones para instalar el controlador.

### 4.2.2 Instale un programa de comunicación

Para utilizar una conexión USB del ordenador portátil o de sobremesa al ITS-DX4020-G a fin de configurar el ITS-DX4020-G es necesario un programa de comunicación de Microsoft.

### Windows XP y versiones anteriores

El programa de instalación de Microsoft Windows XP y 2000 instala automáticamente HyperTerminal, un programa de comunicación de Microsoft, al instalar Windows. Si HyperTerminal no está instalado, utilice el disco de instalación de Windows XP o Windows 2000 para instalarlo.

### Windows Vista y Windows 7

Los programas de instalación de Windows Vista y Windows 7 no instalan un programa de comunicación cuando se instala el sistema operativo. En tal caso, instale Tera Term desde el CD de ITS-DX4020-G. Cuando realice la instalación, siga las instrucciones del asistente de instalación, pero en la página **Select Components** del asistente, seleccione **Compact installation** en la lista desplegable. Consulte *Figura 4.1*.

| Which components should be installed?                                                                                  |                                                                                                    |
|----------------------------------------------------------------------------------------------------|----------------------------------------------------------------------------------------------------|
| Select the components you want to install; clear the components<br>install. Click Next when you are ready to continue. | you do not want to                                                                                                    |
| Standard installation                                                                                                  | ~                                                                                                    |
| Standard installation                                                                                                  |                                                                                                    |
| Compact installation                                                                                                   |                                                                                                    |
| Custom installation                                                                                                    | and the second second se |
| ✓ LogMeTT & TTLEdit                                                                                                    | 2.6 MB                                                                                                    |
| Tera Term Menu                                                                                                    | 0.2 MB                                                                                                    |
| ✓ TTProxy                                                                                                    | 0.3 MB                                                                                                    |
| Collector                                                                                                    | 1.6 MB                                                                                                    |
| Additional Plugins                                                                                                    | 0.3 MB                                                                                                    |
| TTXResizeMenu (VT-Window size can be changed from                                                                      | preset) 0.1 MB                                                                                                    |
| Current selection requires at least 9.6 MB of disk space.                                                              |                                                                                                    |

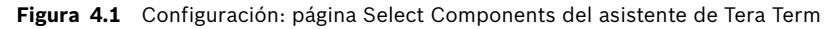

### 4.2.3

### Acceda a la interfaz USB

### ;NOTA!

Para permitir la configuración USB, las clavijas puente CONFIG MODE deben estar cortocircuitadas con la ficha puente suministrada. Consulte Tabla 4.6, Página 20 para obtener información sobre la actividad de los LED.

Si las clavijas puente CONFIG MODE no están cortocircuitadas, sólo podrá ver los datos de configuración.

- Asegúrese de que el cable USB a mini USB esté conectado al ITS-DX4020-G y al 1. ordenador de sobremesa o portátil de destino.
- 2. Cortocircuite las clavijas puente CONFIG MODE con la ficha puente suministrada.
- 3. Desde Windows, inicie una sesión de terminal y realice una de las siguientes acciones:
- Si está utilizando Windows XP o una versión anterior, ejecute HyperTerminal \_ seleccionando Inicio>Todos los

programas>Accesorios>Comunicaciones>HyperTerminal.

- Si está utilizando Windows Vista o Windows 7, ejecute Tera Term seleccionando Inicio>Todos los programas>Tera Term>era Term.
- 4. Configure una conexión en el nuevo puerto serie COM virtual (por ejemplo, Puerto: COM4: ITS-DX4020-G [COM4]) con los siguientes ajustes:
  - Velocidad binaria: 9600 \_
  - Bits de datos: 8
  - Paridad: Ninguna
  - Bits de parada: 1 \_
  - \_ Control de flujo: Ninguno
- 5. Después de establecer la conexión, pulse [Enter].

Aparece la ventana de acceso a USB del ITS-DX4020-G.

| 🧟 COM4:9600baud - Tera Term VT                                                                                                    |       |
|----------------------------------------------------------------------------------------------------|-------|
| File Edit Setup Control Window Help                                                                                                    |       |
| Firmware version: U1.3.9<br>Build date: Fri Mar 27 10:00:00 EST 2009<br>AES library version: U0.9<br>Bootloader version: U1.1.0<br>Wireless module firmware version: 657e09gg.Q24PL001 1961548 103107 17:<br>Enter password: | Final |
|                                                                                                    | ~     |

Figura 4.2 Ventana de acceso a USB del ITS-DX4020-G.

### ¡NOTA!

i

La ventana de acceso a USB del ITS-DX4020-G muestra la versión del firmware. Los procedimientos de esta guía de instalación y funcionamiento requieren la versión del software 1.3.15 o posterior. Consulte las instrucciones de actualización del firmware en *Sección 6 Actualización de firmware, Página 31*.

6. Introduzca la contraseña para acceder. La contraseña predeterminada es **4020G** (todas mayúsculas).

La interfaz de usuario permite tres intentos de introducir correctamente la contraseña. Después de tres intentos fallidos, deberá restablecer el ITS-DX4020-G retirando la ficha puente de las clavijas puente CONFIG MODE y a continuación repetir los *pasos 3* a 6.

7. Pulse [Enter] para continuar. Se abre el menú principal de USB. Consulte *Figura 4.3*, *Página 24*.

### 4.2.4 Menú principal de USB

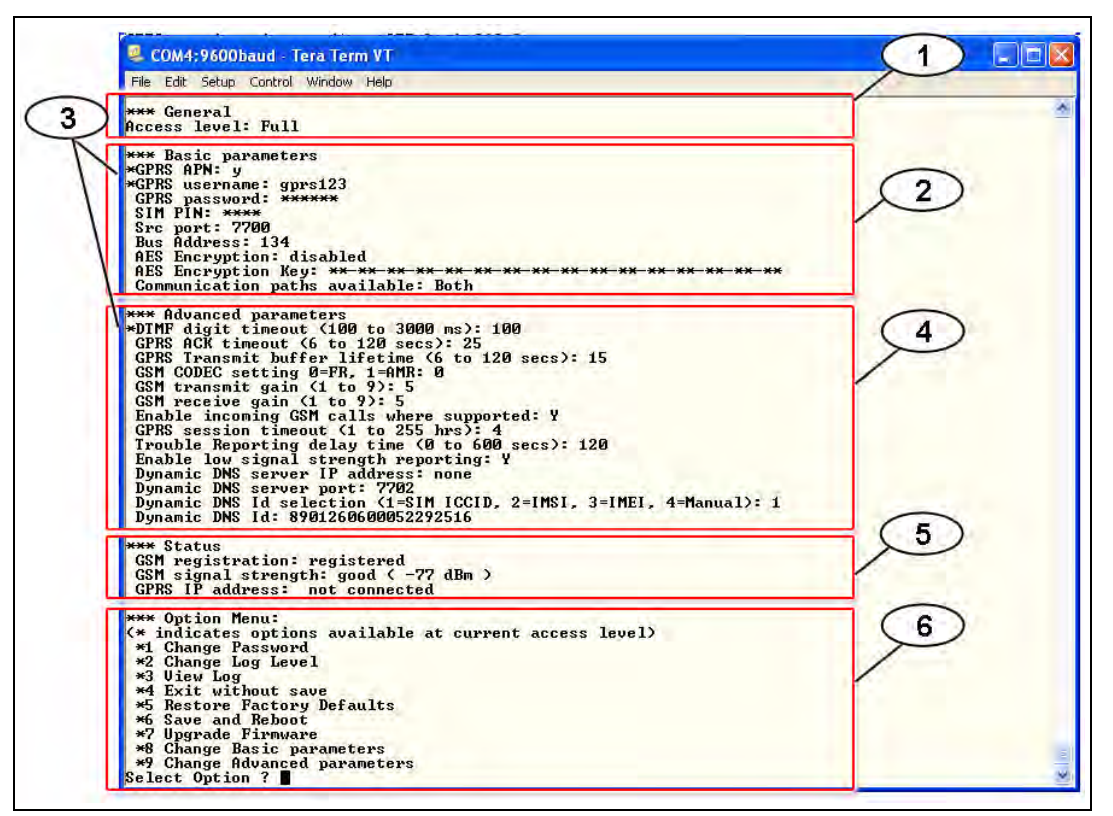

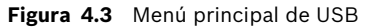

| Leyenda | Descripción                                                                                                    |
|---------|----------------------------------------------------------------------------------------------------|
| 1       | Nivel de acceso actual                                                                                                    |
| 2       | Ajustes actuales de los parámetros básicos                                                                                                    |
| 3       | Un asterisco (*) antes de los elementos de configuración básicos o avanzados<br>indica que se hizo un cambio en el elemento de configuración durante la sesión<br>actual. |
| 4       | Ajustes actuales de los parámetros avanzados                                                                                                    |
| 5       | Estado actual del dispositivo                                                                                                    |
| 6       | Menú de opciones de USB Consulte <i>Sección 4.2.5 Menú de opciones de USB, Página 25.</i>                                                                                 |

Aparece el menú principal de USB:

- una vez que un usuario introduce una contraseña correctamente,
- cada vez que el usuario pulsa [Enter] sin seleccionar antes una opción de la pantalla principal o
- al volver de un submenú.

El menú principal muestra en primer lugar todos los ajustes de la configuración actual. Un asterisco antes de un elemento de configuración básico o avanzado indica un cambio de ajuste durante la sesión actual.

El contenido del menú principal se desplaza de forma continua. Cuando un usuario realiza una nueva acción, la respuesta de la interfaz de usuario aparece al final del menú.

### 4.2.5 Menú de opciones de USB

Consulte *Tabla 4.8*, *Página 26* para ver una descripción de los elementos del menú de opciones de USB.

Para ver el menú de opciones de USB, consulte Figura 4.3, Página 24.

En una pantalla de configuración, los elementos se presentan de uno en uno con el valor actual entre corchetes []. Si pulsa [Enter] sin introducir un nuevo valor, el valor actual no se modifica.

Para ir a una opción de menú específica, introduzca el elemento de menú correspondiente y pulse [Enter].

| Opción         | Pulse para  | Descripción                                                                              |
|----------------|-------------|------------------------------------------------------------------------------------------|
|                | seleccionar |                                                                                          |
| 1 Change       | 1           | Para cambiar la contraseña de acceso, introduzca primero la contraseña anterior y        |
| password       |             | después introduzca la nueva contraseña dos veces. La segunda vez es para                 |
|                |             | confirmar la nueva contraseña.                                                           |
|                |             | Las contraseñas deben tener entre 4 y 15 caracteres y se distinguen mayúsculas y         |
|                |             | minúsculas.                                                                              |
|                |             | Se permiten los caracteres 0-9, A-Z, a-z y caracteres especiales.                        |
| 2 Change log   | 2           | Cambie el nivel de depuración que se muestra en la pantalla Ver registro.                |
| level          |             |                                                                                          |
| 3 View log     | 3           | Vea el registro de depuración para comprobar posibles errores. Pulse cualquier           |
|                |             | tecla para salir.                                                                        |
| 4 Exit without | 4           | Vuelva a la pantalla de acceso a la interfaz USB. Pulse [Y] (Sí) para salir sin guardar. |
| Save           |             | De este modo se perderán todos los cambios de configuración realizados y se              |
|                |             | sustituyen por los valores anteriores.                                                   |
| 5 Restore      | 5           | Seleccione esta opción para restaurar los valores predeterminados.                       |
| Factory        |             | Cuando se le solicite, retire la ficha de las clavijas puente CONFIG para reiniciar el   |
| defaults       |             | ITS-DX4020-G. Aviso: Se borrarán todos los campos y se restaurarán los valores           |
|                |             | predeterminados de fábrica.                                                              |
| 6 Save and     | 6           | Seleccione esta opción para guardar todos los valores cambiados (los valores             |
| Reboot         |             | cambiados están precedidos por un asterisco [*]). Pulse [Y] (Sí).                        |
|                |             | Cuando se le solicite, retire la ficha de las clavijas puente CONFIG para reiniciar el   |
|                |             | ITS-DX4020-G.                                                                            |
| 7 Upgrade      | 7           | Seleccione esta opción para actualizar el firmware del ITS-DX4020-G.                     |
| Firmware       |             | Consulte Sección 6 Actualización de firmware, Página 31.                                 |

| Opción     | Pulse para  | Descripción                                                                                                    |
|------------|-------------|----------------------------------------------------------------------------------------------------|
|            | seleccionar |                                                                                                    |
| 8 Change   | 8           | Para cambiar un parámetro básico:                                                                                     |
| Basic      |             | 1. Pulse la tecla [Enter] varias veces hasta que el cursor esté en el parámetro                                       |
| parameters |             | deseado.                                                                                                    |
|            |             | 2. Introduzca el valor deseado. Si no introduce un nuevo valor cuando se le solicite, se mantendrá el valor anterior. |
|            |             | Después de pasar por todos los parámetros básicos vuelve a aparecer el menú                                           |
|            |             | principal de USB, indicando los valores que se han modificado con asteriscos (*).                                     |
|            |             | Consulte Tabla 4.10, Página 29 para obtener información sobre los parámetros                                          |
|            |             | básicos.                                                                                                    |
| 9 Change   | 9           | Para cambiar un parámetro básico:                                                                                     |
| Advanced   |             | 1. Pulse la tecla [Enter] varias veces hasta que el cursor esté en el parámetro                                       |
| parameters |             | deseado.                                                                                                    |
|            |             | 2. Introduzca el valor deseado. Si no introduce un nuevo valor cuando se le solicite,                                 |
|            |             | se mantendrá el valor anterior.                                                                                       |
|            |             | Después de pasar por todos los parámetros avanzados vuelve a aparecer el menú                                         |
|            |             | principal de USB, indicando los valores que se han modificado con asteriscos (*).                                     |
|            |             | Consulte <i>Tabla 4.10, Página 29</i> para obtener información sobre los parámetros avanzados.                        |

 Tabla 4.8
 Elementos del menú de opciones de USB

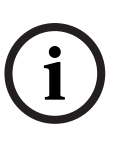

### ¡NOTA!

Este producto incorpora software programable in situ. Para que el producto cumpla los requisitos de la *Norma para unidades de control y accesorios para sistemas de alarma contra incendios, UL 864*, algunas características u opciones de programación deben limitarse a valores específicos o no utilizarse, tal como se indica en *Tabla 4.9*, *Página 26*.

| ID de configuración                                      | ¿La permite la UL 864?<br>(Y/N) | Posibles ajustes                                          | Ajustes que permite la UL 864 |  |  |
|----------------------------------------------------------|---------------------------------|-----------------------------------------------------------|-------------------------------|--|--|
| Informes de problemas<br>Tiempo de retardo (ID 58)       | Y                               | De 0 a 65535 seg.                                         | De 0 a 200 seg.               |  |  |
| Activar informes de<br>potencia de señal baja<br>(ID 59) | Y                               | <ul> <li>0 = Desactivado</li> <li>1 = Activado</li> </ul> | 1 = Activado                  |  |  |

Tabla 4.9 Ajustes de configuración que requiere la UL 864

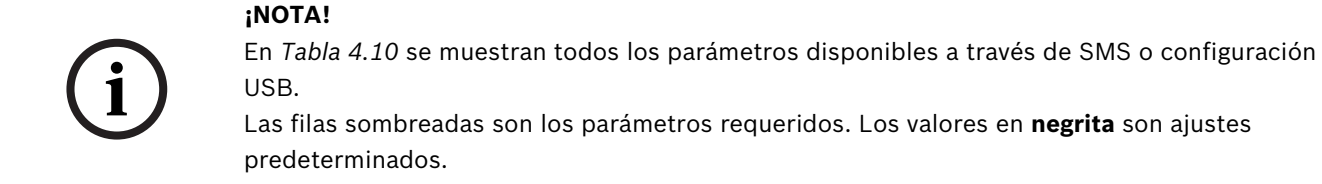

| ID | Parámetro                        | Valores                                                                                                    | Descripción                                                                                                    |
|----|----------------------------------|----------------------------------------------------------------------------------------------------|----------------------------------------------------------------------------------------------------|
| 1  | Current Password                 | De 4 a 15 caracteres <b>(4020G)</b>                                                                                                    | Obligatoria y con distinción de mayúsculas y<br>minúsculas.<br><b>¡AVISO!</b><br>Recuerde todas las contraseñas. Si olvida alguna<br>contraseña ésta no se podrá recuperar y deberá<br>devolver la unidad.        |
| 2  | New Password                     | De 4 a 15 caracteres                                                                                                    | Nueva contraseña, según se desee. Con<br>distinción de mayúsculas y minúsculas.                                                                                                    |
| 3  | SIM PUK,PIN                      | Máximo de 10 dígitos numéricos<br>cada una                                                                                                    | Establece un nuevo PIN en la tarjeta SIM y el ITS-<br>DX4020-G.                                                                                                    |
| 4  | SIM PIN                          | 4 dígitos numéricos                                                                                                    | Establece el PIN en el ITS-DX4020-G para que<br>coincida con el PIN de su tarjeta SIM.                                                                                                    |
| 10 | GPRS APN                         | De 1 a 63 caracteres (Airnet1)                                                                                                    | Nombre del punto de acceso.                                                                                                    |
| 11 | GPRS username                    | De 1 a 63 caracteres                                                                                                    | Nombre de usuario para el proveedor del servicio<br>inalámbrico (no siempre es necesario).                                                                                                    |
| 12 | GPRS password                    | De 1 a 63 caracteres                                                                                                    | Contraseña para el proveedor del servicio<br>inalámbrico (no siempre es necesaria).                                                                                                    |
| 13 | Src port                         | De 1 a 65535 caracteres <b>(7700)</b>                                                                                                    | Establece el puerto de origen para el ITS-<br>DX4020-G                                                                                                    |
| 14 | Bus Address                      | <ul> <li>0 (sólo PTSN [Contact ID])</li> <li>13 o 14 (DS7400XiV4)*</li> <li>88 (GV2 Series, GV3 Series)</li> <li>92 (GV3 Series)</li> <li>134 (Easy Series v3,<br/>DS7200V2 Series)</li> <li>*Configure el parámetro 18 si selecciona<br/>un valor de 13 o 14</li> </ul> | Establece la dirección del bus del panel de<br>control para la comunicación con el panel de<br>control.                                                                                                    |
| 15 | AES Encryption                   | <b>0 = Desactivado</b><br>1 = Activado                                                                                                    | Cifrado de seguridad activado o desactivado.<br>Este ajuste debe coincidir con los ajustes del<br>receptor.                                                                                                    |
| 16 | AES Encryption Key               | 32 caracteres máx.<br>Se permiten 0-9, A-F, a-f                                                                                                    | El AES Encryption Key debe coincidir con la clave de cifrado del receptor.                                                                                                    |
| 17 | Communication<br>paths available | <ul> <li>1 = Ambos</li> <li>2 = IP sobre GPRS</li> <li>3 = PSTN (Contact ID) sobre<br/>GSM</li> </ul>                                                                                                    | Seleccione la ruta de comunicación que utilizará<br>el ITS-DX4020-G.                                                                                                    |
| 18 | Puerto de destino                | De 1 a 65535 caracteres (7700)                                                                                                    | Establece el puerto del receptor para paneles<br>que no admiten un puerto de destino<br>(DS7400XiV4). Este ajuste aparece en el menú de<br>la interfaz USB sólo cuando se seleccionan las<br>direcciones 13 o 14. |
| 50 | DTMF digit timeout               | De 100 ms a 3000 ms <b>(500 ms)</b>                                                                                                    | Tiempo aceptable entre los dígitos DMTF<br>marcados desde el panel de control.                                                                                                    |
| 51 | GPRS ACK timeout                 | De 6 a 600 seg. <b>(70 seg.)</b>                                                                                                    | La sesión GPRS se reinicia si no se produce una respuesta cuando pasa el tiempo introducido.                                                                                                    |

| ID | Parámetro                                       | Valores                                                                                                    | Descripción                                                                                                    |
|----|-------------------------------------------------|----------------------------------------------------------------------------------------------------|----------------------------------------------------------------------------------------------------|
| 52 | GPRS Transmit<br>buffer lifetime                | De 6 a 120 seg. <b>(15 seg.)</b>                                                                           | Período de tiempo que los mensajes del panel de<br>control permanecen en el búfer del<br>ITS-DX4020-G antes de ser desechados.                                                                                                    |
| 53 | GSM CODEC<br>setting                            | <ul> <li><b>0 = Velocidad completa (FR)</b></li> <li>1 = Velocidad múltiple<br/>adaptable (AMR)</li> </ul> | El ajuste debe ser de velocidad completa cuando<br>se está utilizando GSM.                                                                                                    |
| 54 | GSM transmit gain                               | De 0 a 10 <b>(5)</b>                                                                                       | Ganancia en las señales GSM transmitidas.                                                                                                    |
| 55 | GSM receive gain                                | De 0 a 10 <b>(5)</b>                                                                                       | Ganancia en las señales GSM recibidas.                                                                                                    |
| 56 | Enable incoming<br>GSM calls where<br>supported | <ul> <li>0 = Desactivado</li> <li>1 = Activado</li> </ul>                                                  | Active o desactive la posibilidad de recibir<br>Ilamadas GSM entrantes.<br>Este parámetro no está disponible si el<br>ITS-DX4020-G está en el modo IP sobre GPRS. Si<br>desea más información, consulte<br>Sección 2.2 Descripción del dispositivo, Página 8.                                                                                                    |
| 57 | GPRS session<br>timeout                         | De 1 a 255 horas <b>(4 horas)</b>                                                                          | Si no hay comunicación IP sobre GPRS dentro<br>del período de espera de la sesión GPRS, el<br>ITS-DX4020-G inicia una nueva sesión GPRS para<br>garantizar que la ruta de red está activa. Para<br>evitar los retardos de conectividad, ajuste el<br>tiempo de espera de la sesión GPRS en menos<br>horas que el período de expiración de su<br>operador para evitar retrasos de conectividad. |
| 58 | Trouble reporting delay time                    | De 0 a 65535 seg. <b>(120 seg.)</b>                                                                        | Introduzca el tiempo que espera el ITS-DX4020-G<br>antes de indicar la existencia de un problema al<br>panel de control.                                                                                                    |
| 59 | Enable low signal<br>strength reporting         | <ul> <li>0 = Desactivado</li> <li>1 = Activado</li> </ul>                                                  | Cuando está activado, el ITS-DX4020-G envía una<br>señal de problema al panel de control si la<br>potencia de señal desciende hasta un nivel<br>inaceptable. Al restaurar la potencia de señal a<br>un nivel aceptable se restablece este estado.<br>Para que el funcionamiento sea correcto, la<br>potencia de señal debe tener un nivel<br>mínimamente aceptable.                            |
| 61 | Dynamic DNS<br>Server IP Address                | De 7 a 15 caracteres <b>("ninguno")</b>                                                                    | Introduzca una dirección IP utilizando el formato<br>estándar de dirección IP (por ejemplo,<br>10.10.10.1). Seleccione "ninguno" para<br>desactivar la actualización automática del<br>servidor DNS.                                                                                                    |
| 62 | Dynamic DNS<br>Server Port                      | De 1 a 65535 <b>(7702)</b>                                                                                 | Introduzca un número de puerto de servidor<br>DNS, si procede.                                                                                                    |

| ID | Parámetro      | Valores                                                 | Descripción                                  |
|----|----------------|---------------------------------------------------------|----------------------------------------------|
| 63 | Dynamic DNS ID | - 1 = SIM ICCID                                         | Seleccione un método de ID DNS.              |
|    | Selection      | - 2 = ID es SIM IMSI<br>- 3 = ID es módem IMEI          |                                              |
|    |                | <ul> <li>4 = ID se introduce<br/>manualmente</li> </ul> |                                              |
| 64 | Dynamic DNS ID | De 2 a 20 caracteres                                    | Debe ajustarse al formato de nombre RFC952 y |
|    |                |                                                         | RFC1123                                      |
|    |                |                                                         | ¡AVISO!                                      |
|    |                |                                                         | Este campo es necesario sólo si se ajusta el |
|    |                |                                                         | parámetro 63 en 4.                           |

Tabla 4.10 Parámetros de configuración de SMS y USB

### 5 Pruebas

- Configuración del panel de control para rutas de comunicación.
   Consulte la documentación de su panel de control si desea ver las instrucciones de programación.
- 2. Envíe una alarma de prueba utilizando la(s) ruta(s) configurada(s) y después verifique la recepción de la alarma en la estación central.
- 3. Si están habilitadas las llamadas GSM entrantes, inicie una llamada telefónica al panel de control.

### 6 Actualización de firmware

Para actualizar el firmware del ITS-DX4020-G, debe descargar el último archivo de firmware del sitio Web de Bosch al ordenador de sobremesa o portátil de destino y después utilizar HyperTerminal o Tera Term para instalar el archivo de firmware en el ITS-DX4020-G.

### 6.1 Descargue el firmware más reciente

- Desde el navegador de Internet, vaya a http://www.boschsecurity.com para abrir el sitio Web de Bosch.
- 2. Seleccione la página web para su region y pais.
- 3. En el panel de navegación del lado izquierdo de la página, haga clic en **Catálogo de productos**.
- 4. Bajo el encabezamiento de **Categorías de Producto**, haga clic en **Sistemas de alarma de intrusión**.
- 5. Bajo el encabezamiento Sistemas de alarma de intrusión Productos, seleccione la sección Conettix Soluciones de transferencia de información. Haga clik en el link Mostrar sección de productos.
- 6. Haga clic en el link **Conettix IP**.
- Seleccione la sección ITS-DX4020-G Comunicador GPRS/GSM. Haga clic en el link Mostrar "ITS-DX4020-G Comunicador GPRS/GSM" para abrir la página de producto.
- 8. Bajo la imagen del producto, haga clic en la pestaña Software.
- 9. Haga clic en **OK** para aceptar el acuerdo de licencia.
- 10. A la derecha de **ITS-DX4020-G bin**, haga clic en el idioma que corresponda (por ejemplo, **en**).

Se abrirá el cuadro de diálogo Descarga de archivos.

11. Haga clic en **Guardar** para guardar el archivo en el ordenador de sobremesa o portátil de destino.

### 6.2 Instale el firmware

6.2.1

### Instale el firmware utilizando HyperTerminal

### iNOTA!

Para instalar el firmware, las clavijas puente CONFIG MODE deben cortocircuitarse con la ficha puente suministrada. Consulte *Tabla 7.2, Página 39* para obtener información sobre la actividad de los LED.

Microsoft incluye HyperTerminal con el sistema operativo Windows XP y sistemas operativos anteriores.

- 1. Asegúrese de que el cable USB a mini USB esté conectado al ITS-DX4020-G y al ordenador de sobremesa o portátil de destino.
- 2. Cortocircuite las clavijas puente CONFIG MODE con la ficha puente suministrada.
- 3. Inicie HyperTerminal seleccionando Inicio>(Todos los) Programas >Accesorios > Comunicaciones >HyperTerminal.
- 4. Configure una conexión en el nuevo puerto serie COM virtual (por ejemplo, Puerto: COM4: ITS-DX4020-G [COM4]) utilizando los siguientes ajustes:
  - Velocidad binaria: 9600
  - Bits de datos: 8
  - Paridad: Ninguna
  - Bits de parada: 1
  - Control de flujo: Ninguno

5. Después de establecer la conexión, pulse la tecla [Enter].

Aparece la ventana de acceso a USB del ITS-DX4020-G. Consulte Figura 6.1.

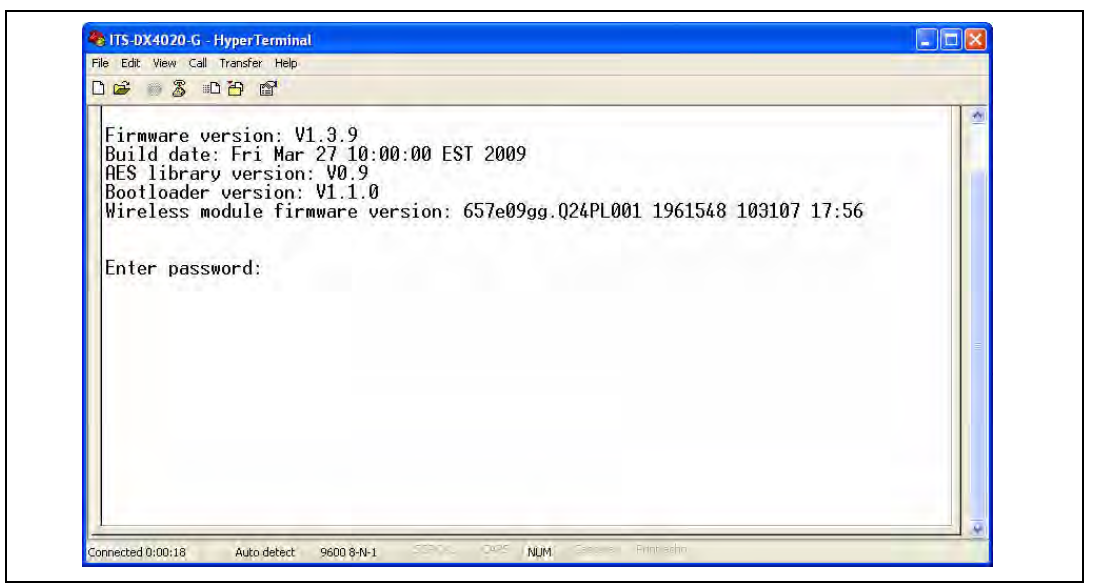

#### Figura 6.1 Ventana de acceso a USB

6. Introduzca la contraseña para acceder. La contraseña predeterminada es **4020G** (todas mayúsculas).

La interfaz de usuario permite tres intentos de introducir correctamente la contraseña. Después de tres intentos fallidos, deberá reiniciarse el ITS-DX4020-G retirando la ficha puente de las clavijas puente CONFIG MODE.

- 7. Pulse [Enter] para continuar. Se abre el menú principal de USB.
- 8. Seleccione la opción 7 Upgrade Firmware.
- 9. Pulse [Enter]. HyperTerminal le pide que inicie la transferencia a través de Xmodem del archivo de imagen de actualización.
- Desde la barra de menús, haga clic en Transferir>Enviar archivo. Se abrirá el cuadro de diálogo Send File.

| 🔲 Send Fil                                    |              |       | ? 🛛            |
|-----------------------------------------------|--------------|-------|----------------|
| Folder: H:\<br><u>F</u> ilename:<br>Protocol: |              |       | <u>B</u> rowse |
| Xmodem                                        | <u>S</u> end | Close | Cancel         |

Figura 6.2 Cuadro de diálogo Enviar archivo de HyperTerminal

- 11. Haga clic en **Browse**. Navegue hasta el archivo binario de ITS-DX4020-G descargado y selecciónelo.
- 12. En Protocol, seleccione Xmodem.
- Haga clic en Send para iniciar la actualización de firmware. Se abrirá el cuadro de diálogo Xmodem file send for ITS-DX4020-G, que indicará el progreso de la actualización. Consulte Figura 6.3, Página 33.

| Sending:    | C:\fw_2009    | 0327_V1_3_9.bin |          |                   |     |
|-------------|---------------|-----------------|----------|-------------------|-----|
| Packet:     | 45            | Error checking: | CRC      |                   |     |
| Retries:    | 0             | Total retries:  | 4        | 1                 |     |
| Last error: | Got retry rec | quest           |          |                   |     |
| File:       | j.            |                 |          | 6K of 156K        |     |
| Elapsed:    | 00:00:07      | Remaining:      | 00:03:15 | Throughput: 786 c | ops |

Figura 6.3 Cuadro de diálogo de progreso del envío de archivo de Xmodem

- 14. Cuando finaliza la transferencia del archivo, HyperTerminal le pide que continúe. Pulse[Y] y a continuación [Enter] para que continúe la actualización.
- 15. Cuando finalice la actualización de firmware, cierre HyperTerminal y retire la ficha puente de las clavijas puente CONFIG MODE del ITS-DX4020-G. El ITS-DX4020-G se reiniciará.

### 6.2.2

# i

### Instale el firmware utilizando Tera Term

### ¡NOTA!

Para instalar el firmware, las clavijas puente CONFIG MODE deben cortocircuitarse con la ficha puente suministrada. Consulte *Tabla 7.2*, *Página 39* para obtener información sobre la actividad de los LED.

Si está utilizando Microsoft Windows Vista o 7, debe descargar e instalar una aplicación de comunicación como Tera Term en el ordenador de sobremesa o portátil de destino.

- 1. Asegúrese de que el cable USB a mini USB esté conectado al ITS-DX4020-G y al ordenador de sobremesa o portátil de destino.
- 2. Cortocircuite las clavijas puente CONFIG MODE con la ficha puente suministrada.
- 3. Inicie Tera Term seleccionando Inicio>(Todos los) Programas>Tera Term>Tera Term.
- 4. Configure una conexión en el nuevo puerto serie COM virtual (por ejemplo, Puerto: COM4: ITS-DX4020-G [COM4]) utilizando los siguientes ajustes:
  - Velocidad binaria: 9600
  - Bits de datos: 8
  - Paridad: Ninguna
  - Bits de parada: 1
  - Control de flujo: Ninguno
- 5. Después de establecer la conexión, pulse la tecla [Enter].

Aparece la ventana de acceso a USB del ITS-DX4020-G. Figura 6.4, Página 34.

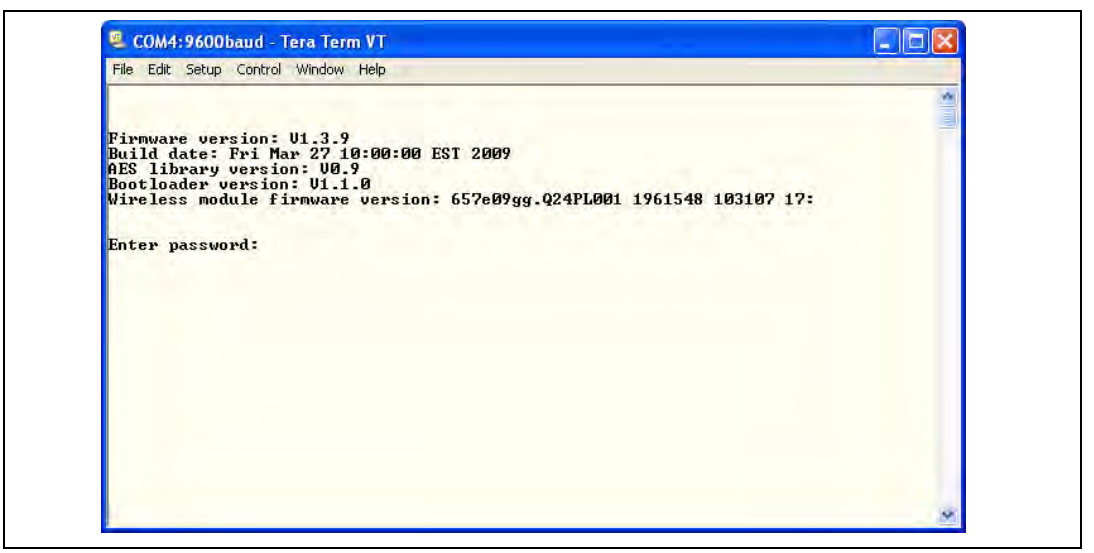

Figura 6.4 Ventana de acceso a USB

6. Introduzca la contraseña para acceder. La contraseña predeterminada es **4020G** (todas mayúsculas).

La interfaz de usuario permite tres intentos de introducir correctamente la contraseña. Después de tres intentos fallidos, deberá reiniciarse el ITS-DX4020-G retirando la ficha puente de las clavijas puente CONFIG MODE.

- 7. Pulse la tecla [Enter] para continuar. Se abre el menú principal de USB.
- 8. Seleccione la opción 7 Upgrade Firmware.
- 9. Pulse la tecla [Enter]. Tera Term le pide que inicie la transferencia a través de Xmodem del archivo de imagen de actualización.
- 10. Seleccione File>Transfer>Xmodem>Send.

| Life Fair South Courter |                                                    |  |
|-------------------------|----------------------------------------------------|--|
| New connection Alt+N    |                                                    |  |
| Duplicate session Alt+D |                                                    |  |
| Cygwin connection Alt+G | pled                                               |  |
| las                     | <del>** ** ** ** ** ** ** ** ** ** ** ** ** </del> |  |
| LUG                     | *s                                                 |  |
| Comment of Log.         | 00 to 3000 ms): 500                                |  |
| View Log                | 10 120 secs): 10                                   |  |
| Show Log dialog         | PR, 1=AMR: 0                                       |  |
| Send file               | to 9): 5                                           |  |
| Transfer                | Kermit                                             |  |
| S5H SCP                 | XMODEM  Receive                                    |  |
| Change directory        | ZMODEM > Send                                      |  |
| Replay Log              | B-Plus -51 dBm                                     |  |
|                         | Quick-VAN *                                        |  |
| Logmett                 |                                                    |  |
| Print Alt+P             | wailable at current access level)                  |  |
| Disconnect Alt+I        |                                                    |  |
| Evit Alt+O              |                                                    |  |
| ME Bootone Poston       | Defaulte                                           |  |
| *6 Save and Reboot      | belauits                                           |  |
| *7 Upgrade softwar      | e                                                  |  |
| *8 Change Basic pa      | rameters                                           |  |
| *9 Change Advanced      | parameters                                         |  |
| select option : 7       |                                                    |  |

Figura 6.5 Ruta del menú de archivo de Tera Term

- 11. En el cuadro de diálogo **XMODEM Send** utilice el menú **Look in:** para navegar hasta la ubicación donde guardó el archivo binario ITS-DX4020-G descargado y seleccionarlo. Consulte *Figura 6.6, Página 35*.
- 12. Haga clic en **Open** para iniciar la actualización de firmware. Se abre el cuadro de diálogo **Tera Term: XMODEM Send**, que indica el progreso de la actualización.

| Filename:   | W_200903 | 27_V1_3_9 |
|-------------|----------|-----------|
| Protocol:   | XMO      | DEM (CRC) |
| Packet#:    |          | 207       |
| Bytes trans | fered:   | 26496     |
|             |          | 16.7%     |

Figura 6.6 Cuadro de diálogo XMODEM Send de Tera Term

- 13. Cuando finaliza la transferencia del archivo, Tera Term le pide que continúe. Pulse [Y] y a continuación [Enter] para que continúe la actualización.
- 14. Al finalizar la actualización de firmware, cierre Tera Term y retire la ficha puente de las clavijas puente CONFIG del ITS-DX4020-G. El ITS-DX4020-G se reiniciará.

### 7 Solución de problemas

### 7.1 Descripciones de los LED de diagnóstico

| LED           | Función                                                                         |  |  |  |  |  |  |
|---------------|---------------------------------------------------------------------------------|--|--|--|--|--|--|
| STATUS        | Indica el estado general del dispositivo.                                       |  |  |  |  |  |  |
|               | - Encendido: Funcionamiento normal.                                             |  |  |  |  |  |  |
|               | <ul> <li>Parpadeo: Existe algún problema.</li> </ul>                            |  |  |  |  |  |  |
|               | <ul> <li>Apagado: El dispositivo no tiene corriente.</li> </ul>                 |  |  |  |  |  |  |
|               | Cuando se cortocircuitan por primera vez las clavijas puente the LED            |  |  |  |  |  |  |
|               | DIS, el LED STATUS indica con un parpadeo la versión de firmware.               |  |  |  |  |  |  |
|               | Después el LED STATUS parpadea una vez cada cuatro segundos para                |  |  |  |  |  |  |
|               | indicar que el ITS-DX4020-G está encendido.                                     |  |  |  |  |  |  |
| CELL IP       | Indica el estado de la conexión IP.                                             |  |  |  |  |  |  |
|               | - Encendido: El ITS-DX4020-G está conectado al receptor de la                   |  |  |  |  |  |  |
|               | estación central a través de la red GPRS.                                       |  |  |  |  |  |  |
|               | - Parpadeo: El ITS-DX4020-G está conectado a la red GPRS, pero no               |  |  |  |  |  |  |
|               | al receptor de la estación central.                                             |  |  |  |  |  |  |
|               | <ul> <li>Apagado: El ITS-DX4020-G no está conectado a la red GPRS.</li> </ul>   |  |  |  |  |  |  |
| AUDIO ACT     | Indica el estado de la conexión PSTN.                                           |  |  |  |  |  |  |
|               | - Encendido: La conexión PSTN está en uso actualmente (ocupada).                |  |  |  |  |  |  |
|               | - Apagado: La conexión PSTN no está en uso actualmente                          |  |  |  |  |  |  |
|               | (desocupada).                                                                   |  |  |  |  |  |  |
| SS1, SS2, SS3 | Estos LED indican la potencia de la señal inalámbrica del ITS-DX4020-G.         |  |  |  |  |  |  |
|               | Si desea más información, consulte Tabla 3.1, Página 17.                        |  |  |  |  |  |  |
| BUS           | Indica el estado de conexión del bus.                                           |  |  |  |  |  |  |
|               | - Encendido: Existe una comunicación activa entre el ITS-DX4020-G y             |  |  |  |  |  |  |
|               | el panel de control.                                                            |  |  |  |  |  |  |
|               | <ul> <li>Parpadeo: El ITS-DX4020-G se está inicializando o existe un</li> </ul> |  |  |  |  |  |  |
|               | problema con la conexión del bus al panel de control.                           |  |  |  |  |  |  |
|               | <ul> <li>Apagado: El ITS-DX4020-G no está configurado para la</li> </ul>        |  |  |  |  |  |  |
|               | comunicación por bus.                                                           |  |  |  |  |  |  |
|               | -                                                                               |  |  |  |  |  |  |

 Tabla 7.1
 Funciones de los LED de diagnóstico

### ¡NOTA!

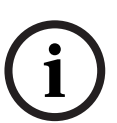

Si el ITS-DX4020-G está configurado para la comunicación por GPRS (IP) y el LED STATUS parpadea una vez y el LED CELL IP está apagado durante más de 2 minutos, haga lo siguiente.

- Verifique que el ITS-DX4020-G tiene la potencia de señal correcta.
- Verifique el APN, el nombre de usuario y la contraseña facilitados por el operador. Si son correctos, compruébelos con el operador para asegurarse de que la cuenta está configurada en su sistema. Si son necesarios un nombre de usuario y una contraseña, verifique con el operador que éstos son correctos en su sistema.

Consulte las descripciones de los LED que se muestran en *Tabla 7.2, Página 39* antes de iniciar ningún procedimiento de solución de problemas.

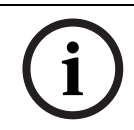

### ¡NOTA!

Cuando se aplica el puente LED DIS, el LED STATUS parpadea con un intervalo más lento de 4 segundos para ahorrar energía. Estos parpadeos no indican que exista un problema.

|                                                         | Estado de los LED    |                      |                      |                                         |                           |                       |                                                    |                                                                                                    |
|---------------------------------------------------------|----------------------|----------------------|----------------------|-----------------------------------------|---------------------------|-----------------------|----------------------------------------------------|----------------------------------------------------------------------------------------------------|
| Modo de<br>funcionamiento                               | STATUS               | CELL IP              | AUDIO                | SS1                                     | SS2                       | SS3                   | BUS                                                | Sección de<br>información o solución<br>de problemas                                                             |
| Encendido y<br>modo de<br>inicialización                | Doble<br>parpadeo    | Apagado              | Apagado              | Apagado                                 | Apagado                   | Apagado               | Apagado                                            | Sección 7.2.2 Inicializaci<br>ón, Página 40.                                                                     |
| Acción requerida                                        | Doble<br>parpadeo    | Doble<br>parpadeo    | Apagado              | Apagado                                 | Apagado                   | Apagado               | Apagado                                            | Sección 7.2.3 Hardware,<br>Página 40.                                                                            |
|                                                         | Doble<br>parpadeo    | Apagado              | Doble<br>parpadeo    | Apagado                                 | Apagado                   | Apagado               | Apagado                                            | Sección 7.2.4 Firmware,<br>Página 40.                                                                            |
|                                                         | Doble<br>parpadeo    | Apagado              | Apagado              | Doble<br>parpadeo                       | Apagado                   | Apagado               | Apagado                                            | Sección 7.2.5 Registro<br>de radio, Página 41.                                                                   |
|                                                         | Doble<br>parpadeo    | Apagado              | Apagado              | Apagado                                 | Doble<br>parpadeo         | Apagado               | Apagado                                            | Sección 7.2.6 Tarjeta<br>SIM, Página 41.                                                                         |
|                                                         | Doble<br>parpadeo    | Apagado              | Apagado              | Apagado                                 | Apagado                   | Doble<br>parpadeo     | Apagado                                            | Sección 7.2.7 Código<br>PIN, Página 41.                                                                          |
|                                                         | Doble<br>parpadeo    | Apagado              | Apagado              | Apagado                                 | Apagado                   | Apagado               | Doble<br>parpadeo                                  | Sección 7.2.8 Bus del<br>panel de control,<br>Página 41.                                                         |
| Modo de<br>configuración<br>(ficha puente<br>instalada) | $\rightarrow$        | $\rightarrow$        | $\rightarrow$        | Ver la sec<br>potencia de<br>siguiente. | cción Indic<br>e señal de | Apagado               | Sección 7.2.9 Falta de<br>autorización, Página 42. |                                                                                                    |
| instalada)                                              | $\rightarrow$        | $\rightarrow$        | $\rightarrow$        | Ver la sec<br>potencia de<br>siguiente. | cción Indic<br>e señal de | adores de<br>la tabla | Encendido                                          | Preparado y autorizado<br>para configurar con<br>SMS o USB.                                                      |
|                                                         | $\rightarrow$        | $\rightarrow$        | $\rightarrow$        | Parpadeo                                | Parpadeo                  | Parpadeo              | Parpadeo                                           | Sección 7.2.10 SMS de<br>configuración no válido,<br>Página 42.                                                  |
|                                                         | $\rightarrow$        | $\rightarrow$        | $\rightarrow$        | Doble<br>parpadeo                       | Doble<br>parpadeo         | Doble<br>parpadeo     | Doble<br>parpadeo                                  | Sección 7.2.11 Autoriza<br>ción de carga de<br>firmware, Página 42.                                              |
|                                                         | $\rightarrow$        | $\rightarrow$        | $\rightarrow$        | $\rightarrow$                           | $\rightarrow$             | $\rightarrow$         | $\rightarrow$                                      | La configuración por<br>SMS es correcta. Ahora<br>puede retirar el puente<br>CONFIG para guardar<br>los ajustes. |
|                                                         | Parpadeo<br>alterno* | Parpadeo<br>alterno* | Parpadeo<br>alterno* | Parpadeo<br>alterno*                    | Parpadeo<br>alterno*      | Parpadeo<br>alterno*  | Parpadeo<br>alterno*                               | Carga del firmware en<br>curso. No apague el<br>módulo. El ITS-DX4020-<br>G se reinicia<br>automáticamente.      |

Clave:

 $\rightarrow$  = Desplazamiento de LED, de izquierda a derecha.

 $\otimes$  = El estado del LED no importa.

\*Parpadeo alterno = Todos los demás LED parpadean simultáneamente, creando el patrón de parpadeo alterno.

|                                                                                          | Estado de |           |                        |                                                                                      |                           |                         |                        |                                                                                                   |
|------------------------------------------------------------------------------------------|-----------|-----------|------------------------|--------------------------------------------------------------------------------------|---------------------------|-------------------------|------------------------|---------------------------------------------------------------------------------------------------|
| Modo de<br>funcionamiento                                                                | STATUS    | CELL IP   | AUDIO                  | SS1                                                                                  | SS2                       | SS3                     | BUS                    | Sección de<br>información o solución<br>de problemas                                              |
| Modo de<br>funcionamiento<br>normal (LED<br>STATUS<br>encendido de<br>forma<br>continua) | Encendido | Apagado   | Encendido<br>o apagado | Ver la sección <i>Indicadores de<br/>potencia de señal</i> de la tabla<br>siguiente. |                           |                         | Encendido<br>o apagado | Sistema normal. El<br>ITS-DX4020-G está en<br>el modo GSM.                                        |
|                                                                                          | Encendido | Encendido | Encendido<br>o apagado | Ver la sec<br>potencia de<br>siguiente.                                              | cción Indic<br>e señal de | adores de<br>: la tabla | Encendido              | Sistema normal. El<br>ITS-DX4020-G está en<br>el modo de<br>comunicación por<br>GPRS.             |
|                                                                                          | Encendido | ⊗         | Encendido              | Ver la sección <i>Indicadores de<br/>potencia de señal</i> de la tabla<br>siguiente. |                           |                         | Encendido<br>o apagado | Sistema normal. Se<br>está utilizando PSTN<br>(Contact ID) sobre<br>GSM.                          |
| Estados de<br>transición/<br>vigilancia                                                  | Parpadeo  | Parpadeo  | Encendido<br>o apagado | Ver la sección <i>Indicadores de<br/>potencia de señal</i> de la tabla<br>siguiente. |                           |                         | Encendido              | No hay paquetes IP<br>entrantes.<br>Sección 7.2.12 No hay<br>paquetes IP entrantes,<br>Página 43. |
|                                                                                          | Parpadeo  | $\otimes$ | Encendido<br>o apagado | Ver la sección <i>Indicadores de<br/>potencia de señal</i> de la tabla<br>siguiente. |                           |                         | Parpadeo               | Sección 7.2.13 No se<br>detecta el bus,<br>Página 43.                                             |
|                                                                                          | Parpadeo  | ⊗         | 8                      | Apagado                                                                              | Apagado                   | Apagado                 | 8                      | Sección 7.2.14 Inicializa<br>ción de radio: no hay<br>señal GSM, Página 43.                       |
|                                                                                          | Parpadeo  | Apagado   | 8                      | Parpadeo                                                                             | Apagado                   | Apagado                 | $\otimes$              | Sección 7.2.15 Registro<br>en la red GSM,<br>Página 44.                                           |
|                                                                                          | Parpadeo  | $\otimes$ | $\otimes$              | Encendido                                                                            | Apagado                   | Apagado                 | $\otimes$              | Sección 7.2.16 Señal<br>GSM inaceptable,<br>Página 44.                                            |

Clave:

ightarrow = Desplazamiento de LED, de izquierda a derecha.

 $\otimes$  = El estado del LED no importa.

\*Parpadeo alterno = Todos los demás LED parpadean simultáneamente, creando el patrón de parpadeo alterno.

|                                     | Estado de |           |           |           |               |               |           |                                                                                                    |
|-------------------------------------|-----------|-----------|-----------|-----------|---------------|---------------|-----------|----------------------------------------------------------------------------------------------------|
| Modo de<br>funcionamiento           | STATUS    | CELL IP   | AUDIO     | SS1       | SS2           | SS3           | BUS       | Sección de<br>información o solución<br>de problemas                                                                                                 |
| Indicadores de<br>potencia de señal | 8         | 8         | 8         | Apagado   | Apagado       | Apagado       | 8         | Sección 7.2.14 Inicializa<br>ción de radio: no hay<br>señal GSM, Página 43 o<br>Sección 7.2.18 Problem<br>as de recepción<br>inalámbrica, Página 44. |
|                                     | 8         | 8         | 8         | Parpadeo  | Apagado       | Apagado       | 8         | Sección 7.2.15 Registro<br>en la red GSM,<br>Página 44 o<br>Sección 7.2.18 Problem<br>as de recepción<br>inalámbrica, Página 44.                     |
|                                     | $\otimes$ | $\otimes$ | $\otimes$ | Encendido | Apagado       | Apagado       | $\otimes$ | Sección 7.2.16 Señal<br>GSM inaceptable,<br>Página 44.                                                                                               |
|                                     | $\otimes$ | $\otimes$ | $\otimes$ | Encendido | Parpadeo      | Apagado       | $\otimes$ | Sección 7.2.17 Señal RF<br>marginal, Página 44.                                                                                                    |
|                                     | $\otimes$ | $\otimes$ | ⊗         | Encendido | Encendid<br>o | Apagado       | $\otimes$ | Potencia de señal<br>buena: de -83 dBm a -<br>77 dBm. No se<br>requieren medidas<br>correctoras.                                                     |
|                                     | $\otimes$ | $\otimes$ | ⊗         | Encendido | Encendid<br>o | Parpadeo      | $\otimes$ | Potencia de señal muy<br>buena: de -77 dBm a -<br>69 dBm. No se<br>requieren medidas<br>correctoras.                                                 |
|                                     | $\otimes$ | $\otimes$ | ⊗         | Encendido | Encendid<br>o | Encendid<br>o | $\otimes$ | Potencia de señal<br>excelente: > -69 dBm.<br>No se requieren<br>medidas correctoras.                                                                |

Clave:

 $\rightarrow$  = Desplazamiento de LED, de izquierda a derecha.

 $^{(\otimes)}$  = El estado del LED no importa.

\*Parpadeo alterno = Todos los demás LED parpadean simultáneamente, creando el patrón de parpadeo alterno.

### 7.2 Procedimientos de solución de problemas

### 7.2.1 El ITS-DX4020-G no se enciende (no se ilumina ningún LED).

### Descripción:

El cableado de alimentación o la fuente de alimentación tienen algún problema o el puente LED DIS está activado, en cuyo caso sólo el LED STATUS parpadea cada 4 segundos.

### Solución:

Compruebe el cableado entre el ITS-DX4020-G y el panel de control (consulte Sección 3.4 Conecte el ITS-DX4020-G al panel de control, Página 14) o retire el puente del LED DIS si está activado.

### 7.2.2 Inicialización

### Descripción:

El LED STATUS se ilumina con doble parpadeo hasta que termina la inicialización.

### Solución:

Si el dispositivo permanece en este estado durante más de 60 segundos, compruebe el cableado entre el ITS-DX4020-G y el panel de control y reinicie el sistema. Si el problema continúa, consulte *Sección 7.2.3 Hardware, Página 40*.

### 7.2.3 Hardware

### Descripción:

Problema general de hardware.

#### Solución:

- 1. Reinicie el sistema.
- 2. Compruebe si hay componentes rotos o sobrecalentados y cortocircuitos.
- 3. En el ITS-DX4020-G, compruebe la tensión en las clavijas de entrada de alimentación y en los terminales R y B (entre 10,2 Vcc y 14 Vcc).
- 4. Si todo parece normal, sustituya el ITS-DX4020-G.

### 7.2.4 Firmware

### Descripción:

Actualización con errores o fallo al cargar el firmware.

#### Solución:

- 1. Proceda a restablecer los valores predeterminados de fábrica utilizando el menú USB tal como se describe en *Tabla 4.8*, *Página 26*.
- 2. Actualice el firmware tal como se describe en Sección 6 Actualización de firmware, Página 31.
- 3. Si el problema persiste, sustituya el ITS-DX4020-G.

### 7.2.5 Registro de radio

### Descripción:

Fallo en el registro o nuevo registro de la red inalámbrica.

#### Solución:

Compruebe la potencia de la señal RF cortocircuitando los puentes CONFIG MODE y leyendo los LED de potencia de señal GSM tal como se describe en la sección *Indicadores de potencia de señal* de *Tabla 7.2, Página 39.* 

Si la potencia de señal es inaceptable, consulte Sección 7.2.18 Problemas de recepción inalámbrica, Página 44.

Si la potencia de señal es aceptable, confirme que el proveedor del servicio inalámbrico ha activado su cuenta y la tarjeta SIM correctamente.

### 7.2.6 Tarjeta SIM

### Descripción:

Problema de tarjeta SIM

#### Solución:

- 1. Compruebe si hay una tarjeta SIM en el soporte.
- 2. Extraiga y vuelva a meter la tarjeta SIM en el soporte y compruebe si los contactos están gastados o si hay holgura entre el soporte y la tarjeta SIM.
- 3. Reinicie el sistema.
- 4. Si el problema persiste después de reiniciar el sistema, sustituya la tarjeta SIM. Para utilizar una nueva tarjeta SIM deberá cambiar la cuenta del receptor de la estación central y volver a configurar el ITS-DX4020-G.

### 7.2.7 Código PIN

### Descripción:

El código PIN no coincide.

### Solución:

- Si no sabe cuál es el PIN de la tarjeta SIM, utilice el registro de la cuenta del instalador para localizarlo.
- Si sabe cuál es el PIN de la tarjeta SIM, ajuste el PIN del ITS-DX4020-G (parámetro n.º 4) para que coincida con el PIN de la tarjeta SIM. Ajuste el parámetro n.º 4 utilizando el menú USB principal (consulte Sección 4.2.4 Menú principal de USB, Página 24).

### 7.2.8 Bus del panel de control

#### Descripción:

- El ITS-DX4020-G está programado para el funcionamiento con bus pero no se detecta ningún bus,
- El ITS-DX4020-G está programado para una dirección de bus equivocada o
- El panel de control todavía no está programado.

### Solución:

- 1. Compruebe todo el cableado del bus hasta el panel de control.
- 2. Compruebe en el archivo de configuración del ITS-DX4020-G si la dirección del bus es correcta.

Consulte ID N.º 14 en Tabla 4.10, empezando en Página 29.

3. Compruebe los ajustes de configuración del panel de control.

### 7.2.9 Falta de autorización

### Descripción:

El panel de control está configurado para requerir una autorización antes de cambiar su configuración. No se recibió la autorización de este panel de control.

#### Solución:

Asegúrese de que se ha recibido la autorización del panel de control antes de intentar hacer cambios de configuración. Si los LED permanecen en este estado durante más de 5 segundos después de introducir el código de autorización del panel de control, retire el puente CONFIG para reiniciar el ITS-DX4020-G.

### 7.2.10 SMS de configuración no válido

### Descripción:

Su cuenta del proveedor del servicio inalámbrico y el canal de comunicación funcionan correctamente. El ITS-DX4020-G recibió un mensaje SMS con un formato incorrecto o con una contraseña no válida.

#### Solución:

- 1. Compruebe el formato del mensaje SMS. Consulte Sección 4.1.1 Entre en CONFIG MODE, Página 18.
- 2. Verifique que la contraseña es correcta.
- 3. Quite y vuelva a poner el puente de configuración e inténtelo de nuevo.
- 4. Si el formato parece correcto pero no se acepta el SMS, intente enviar el SMS desde otro teléfono u ordenador.

### 7.2.11 Autorización de carga de firmware

### Descripción:

El ITS-DX4020-G está intentando cargar nuevo firmware, pero no tiene autorización para una actualización del fabricante.

### Solución:

Asegúrese de que se ha recibido la autorización del panel de control antes de intentar hacer cambios de configuración. Si los LED permanecen en este estado durante más de 5 segundos después de que el panel de control dé la autorización, retire la ficha puente de las clavijas puente CONFIG MODE para reiniciar el ITS-DX4020-G. A continuación utilice los LED de solución de problemas tal como se describe en *Tabla 7.2, Página 39*.

### 7.2.12 No hay paquetes IP entrantes

#### Descripción:

Se ha obtenido una dirección IP, pero no se han recibido paquetes de respuesta. El ITS-DX4020-G tiene una conexión de datos válida con el proveedor del servicio inalámbrico, pero no recibió comunicación desde la dirección de destino.

### Solución:

Inicie la comunicación desde el panel de control y espere 5 minutos. A continuación haga lo siguiente:

- ITS-DX4020-G
  - Si está utilizando cifrado AES, verifique que su clave coincide con la clave del receptor.
- Panel de control
  - Verifique que se han establecido la dirección IP y el número de puerto correctos en el receptor de la estación central.
  - Si el sistema no está utilizando el sondeo, genere un evento para verificar el funcionamiento. Los LED STATUS y CELL IP se iluminan de forma continua.
  - Compruebe otras opciones específicas de programación de la comunicación del panel de control.
- Receptor/pasarela de comunicaciones D6600 o D6100i
  - Verifique la configuración correcta de la cuenta en el receptor.
  - Si esta es la primera instalación o si han fallado todas las cuentas, compruebe el cortafuegos del sistema.
- Proveedor del servicio inalámbrico
  - Verifique con el proveedor del servicio inalámbrico si se ha producido un corte de la red.
  - Verifique que la configuración del cortafuegos de red del proveedor del servicio inalámbrico es correcta.

### 7.2.13 No se detecta el bus

### Descripción:

No se detecta el bus del panel de control al conectar la alimentación. Este estado dura sólo 30 segundos y después cambia a un doble parpadeo. Consulte *Sección 7.2.8 Bus del panel de control, Página 41*.

### Solución:

Compruebe todo el cableado del bus hasta el panel de control.

### 7.2.14 Inicialización de radio: no hay señal GSM

### Descripción:

No hay ninguna lectura (por ejemplo, la radio se está restableciendo).

### Solución:

El ITS-DX4020-G no puede detectar una señal RF o acaba de empezar a buscar una señal. Si este estado continúa durante más de 1 minuto, consulte *Sección 7.2.18 Problemas de recepción inalámbrica, Página 44*.

### 7.2.15 Registro en la red GSM

#### Descripción:

El ITS-DX-4020-G está intentando registrarse en la red GSM.

#### Solución:

Si este estado continúa durante 8 minutos, los LED cambian al estado de registro de radio. Consulte *Sección 7.2.5 Registro de radio, Página 41.* 

### 7.2.16 Señal GSM inaceptable

### Descripción:

Potencia de señal inaceptable: < -89 dBm. Aunque la radio del ITS-DX4020-G podría ser capaz de comunicarse a estos niveles de señal, éstos son inferiores al nivel mínimo recomendado por Bosch Security Systems, Inc.

#### Solución:

Consulte Sección 7.2.18 Problemas de recepción inalámbrica, Página 44.

### 7.2.17 Señal RF marginal

#### Descripción:

Potencia de señal marginal: de -89 dBm a -83 dBm. Bosch Security Systems, Inc. recomienda que se intente mejorar la señal porque esta potencia de señal se encuentra en niveles casi inaceptables. El mal tiempo y otras condiciones ambientales pueden hacer que esta señal sea inaceptable. Este nivel de señal crea un estado de problema si se activa el ajuste de baja potencia de señal del ITS-DX4020-G.

### Solución:

Para mejorar la potencia de señal, siga las recomendaciones que se describen en Sección 7.2.18 Problemas de recepción inalámbrica, Página 44.

### 7.2.18 Problemas de recepción inalámbrica

#### Causas:

El lugar de instalación de la antena inalámbrica no es el óptimo o el proveedor del servicio inalámbrico está teniendo dificultades técnicas.

### Solución:

- 1. Compruebe la conexión de la antena.
- 2. Instale el puente CONFIG para controlar los LED de señal GSM en tiempo real. Reubique la antena sobre una superficie metálica como la parte superior de la caja del panel de control.
- 3. Compruebe la señal en un teléfono móvil del mismo operador (si es posible).
- 4. Si la señal es buena en el teléfono, pero no en el ITS-DX4020-G, sustituya la antena.
- 5. Si la señal es mala tanto en el teléfono como en el ITS-DX4020-G, compruebe si el proveedor del servicio inalámbrico ha sufrido algún corte.

**Bosch Security Systems, Inc.** 130 Perinton Parkway

Fairport, NY 14450 USA

www.boschsecurity.com © Bosch Security Systems, Inc., 2010